# **Double Hybrid Heat Pump**

# **Installation and Operation Manual**

**Two-Speed Ground Source Heat Pump** 

Simultaneous hydronic heating, forced hot air, and domestic hot water

3-, 4-, 5-, and 6-ton models available

**Closed Loop systems only** 

Vertical or horizontal orientation

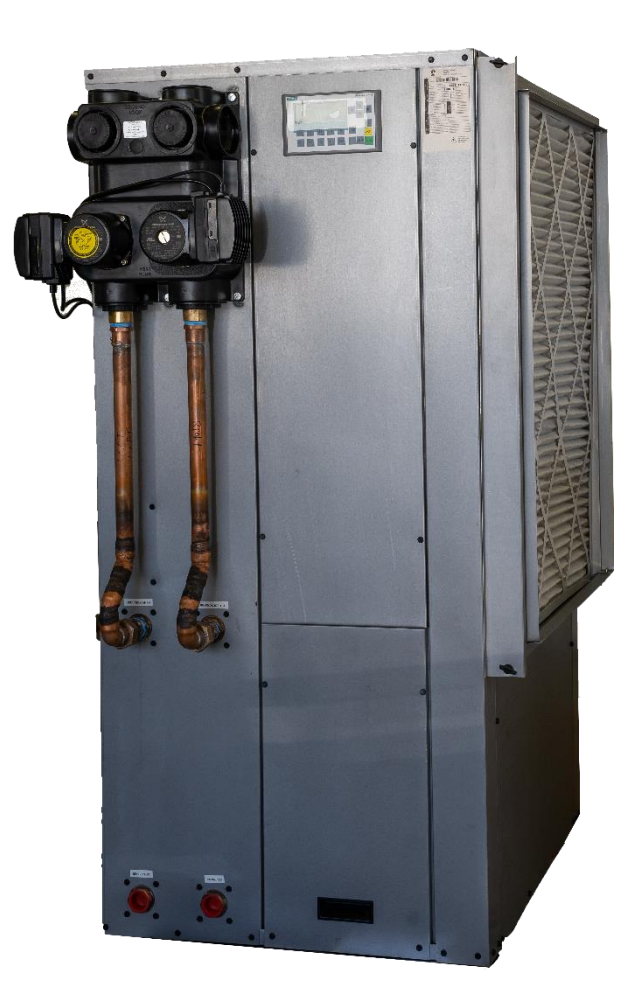

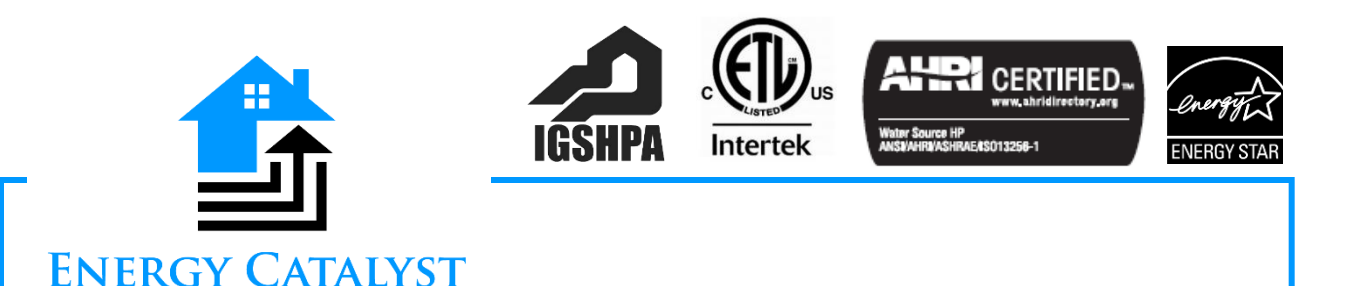

# Table of Contents

| Important Safety Information                 | 4  |
|----------------------------------------------|----|
| Safety Symbols Explanation                   | 4  |
| General Safety Messages                      | 4  |
| Electrical Hazard Warnings                   | 5  |
| General Information                          | 6  |
| Model Nomenclature                           | 6  |
| Sample Double Hybrid Heat Pump Configuration | 6  |
| Performance Ratings                          | 7  |
| Common Acronyms and Measurements             | 8  |
| Double Hybrid Heat Pump Description          | 8  |
| Thermal Buffer Tank Description              | 9  |
| Modes of Operation                           | 10 |
| Hybrid Configuration                         | 12 |
| Hybrid Installation Tips                     | 13 |
| Multi-zone Options                           | 14 |
| Forced Air Configuration                     | 16 |
| Forced Air Installation Tips                 | 16 |
| Pre-Installation Information                 | 17 |
| Transportation and Storage                   | 17 |
| Unit Specifications                          |    |
| Unit Location Considerations                 | 19 |
| Water Quality Information                    | 19 |
| Condensate Drain Considerations              | 19 |
| Installation                                 | 20 |
| System Noise and Vibration Isolation         | 20 |
| Closed Loop Systems Plumbing                 | 20 |
| Install the Ductwork                         | 22 |
| Install the Plumbing                         | 22 |
| Install Condensation Piping                  | 23 |
| Electrical Connections                       | 23 |
| Control System                               | 24 |
| Sequence of Operations                       | 24 |
| System Wiring                                | 25 |

| Hybrid Mode                                                |
|------------------------------------------------------------|
|                                                            |
| Forced Air Mode                                            |
| Backup Heat                                                |
| Control Panel and Screens                                  |
| Control Panel Layout                                       |
| Password Levels                                            |
| Start/Home Screens                                         |
| Parameter Screens                                          |
| Device/Command Screens                                     |
| Measurement Screens                                        |
| Alarm Screens                                              |
| Troubleshooting                                            |
| Maintenance 48                                             |
| Unit Startup Checklist 48                                  |
| Customer Care                                              |
| Frequency and How to Replace the Filter49                  |
| Annual/Bi-Annual Check                                     |
| Appendix A: Indirect Hot Water Heating Coil Performance 50 |
| Appendix B: Parameter Screens                              |
| Appendix C: Startup Worksheets 54                          |
| Revision History                                           |

# **Important Safety Information**

#### **Safety Symbols Explanation**

Warnings, cautions, and notices appear throughout this manual. Read these items carefully before attempting any installation, service, or troubleshooting of the equipment.

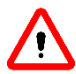

WARNING: Indicates a potentially hazardous situation, which if not avoided could result in death or serious injury.

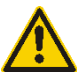

**CAUTION:** Indicate a potentially hazardous situation or an unsafe practice, which if not avoided could result in minor or moderate injury or product or property damage.

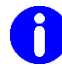

**IMPORTANT!** Notification of installation, operation, or maintenance information, which is important, but which is not hazard-related.

#### **General Safety Messages**

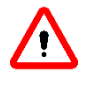

WARNING: DO NOT install, operate, or maintain this equipment before carefully reading this instruction manual.

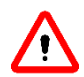

WARNING: The Heat Pump appliance is not to be used by persons (including children) with reduced physical, sensory, or mental capabilities, or lack of experience and knowledge, unless they have been given supervision or instruction.

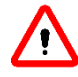

WARNING: The Heat Pump is not a toy and children should not play with the appliance.

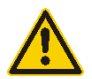

**CAUTION:** Never operate the heat pump without an air filter.

### IMPORTANT!

- Save this manual and any other operating instructions for yourself and any future owners of this appliance.
- Additional copies of this manual are available from the installer or by contacting Energy Catalyst Technologies.
- A trained or approved Energy Catalyst Technologies installer must perform all installation practices.
- A licensed refrigeration technician must perform all refrigeration repairs and modifications. Energy Catalyst Technologies must approve all service repairs if the system is covered under manufacturer warranty.
- Unless otherwise noted in the terms outlined in the warranty, you must register your product with Energy Catalyst Technologies in order to receive the full benefit of the warranty.

#### **Electrical Hazard Warnings**

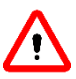

DANGER: ELECTRIC SHOCK CAN KILL!!

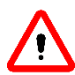

WARNING: The following is a general warning statement which should be read and understood before installing and/or operating your Double Hybrid Heat Pump.

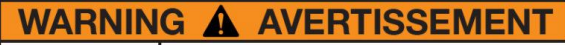

Risk of electric shock. Can cause injury or death. Disconnect the remote electric power supply or supplies before servicing.

Risque de choc électrique. Risque de blessure ou de mort.

Débrancher les alimentations électriques à distance avant d'effectuer la maintenance.

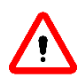

WARNING: Install a means for disconnection from the main supply across all poles to provide full disconnection if the heat pump is out of line of sight from the main breaker or if the unit is further than 50 ft (15 m) away from the main breaker panel.

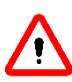

WARNING: Always turn off system power before removing panels to reduce the risk of electric shock. NOTE: Some units may have more than one or two power supplies.

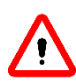

WARNING: DO NOT stick hands into return, supply, or any other opening. There is a sharp, spinning blade that could cause severe injury.

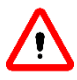

WARNING: The presence of water around the base of the unit constitutes an electrical hazard. Turn off the power to the unit as soon as water leakage is discovered and call a service technician immediately.

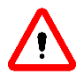

WARNING: Never jump any fused circuit to reduce the risk of electric shock and product damage.

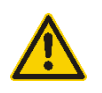

**CAUTION:** The system contains refrigerant under very high pressure. The system must only be serviced by qualified persons only.

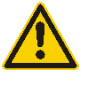

**CAUTION:** Keep all covers and panels in place at all times. Do not leave unattended with covers or panels off during installation or servicing.

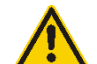

**CAUTION:** All repairs, electrical or mechanical, should be attempted only by trained technicians. In the event of a problem with the unit, do not reset the unit until the problem has been fully corrected.

**NOTE:** Equipment failure due to resetting without first correcting the problem will not be covered by the warranty.

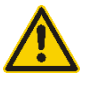

**CAUTION:** All breakers and fuses supplying power to this unit should be clearly labeled at the time of installation.

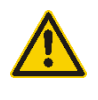

**CAUTION:** All wiring and plumbing should be done in strict accordance with local and national codes and ordinances.

# **General Information**

#### Model Nomenclature

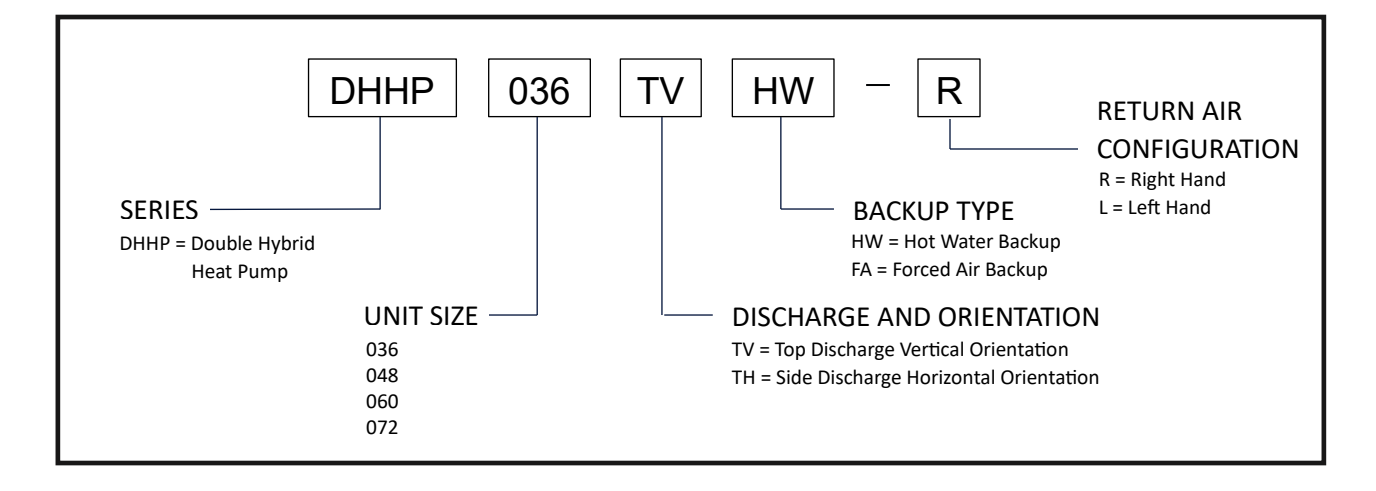

### Sample Double Hybrid Heat Pump Configuration

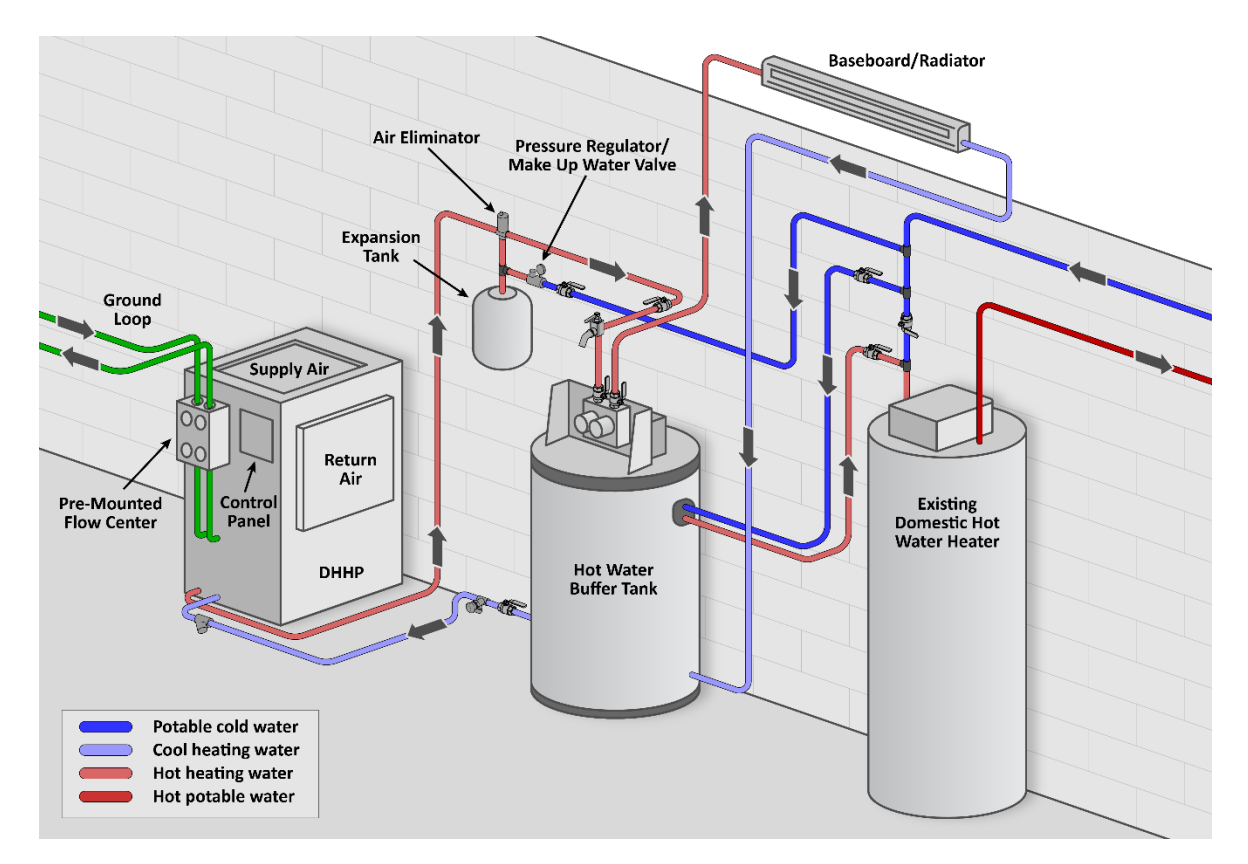

Figure 1: Hybrid Configuration

#### **Performance Ratings**

|          |          |                         |                       |       | Ground Loop Heat Pump <sup>4</sup>       |      |                                    |     |                                            |     |                      |     |
|----------|----------|-------------------------|-----------------------|-------|------------------------------------------|------|------------------------------------|-----|--------------------------------------------|-----|----------------------|-----|
| Model To | Capacity | Ground<br>Capacity Loop |                       | CEM   | Cooling (Force<br>Air only) <sup>1</sup> |      | Forced Air<br>Heating <sup>2</sup> |     | Hybrid Air &<br>Water Heating <sup>3</sup> |     | Hot Water Only       |     |
|          | 10115    | Modulation              | Julation Flow<br>Rate | Crivi | Capacity<br>(BTU/Hr)                     | EER  | Capacity<br>(BTU/Hr)               | СОР | Capacity<br>(BTU/Hr)                       | СОР | Capacity<br>(BTU/Hr) | СОР |
| 36       | 2        | Part                    | 12/11                 | 1200  | 28,000                                   | 27   | 23,000                             | 4.8 | 19,600                                     | 4.0 | 17,300               | 3.4 |
| 50 5     | 5        | Full                    | 12                    | 1400  | 37,500                                   | 17   | 29,300                             | 4.3 | 25,000                                     | 3.7 | 22,000               | 3.2 |
| /18      | 1        | Part                    | 14/12                 | 1550  | 38,500                                   | 23   | 30,800                             | 4.4 | 26,200                                     | 3.8 | 23,100               | 3.3 |
| 40 4     | -        | Full                    | 15                    | 1700  | 47,500                                   | 16.5 | 38,000                             | 3.9 | 32,300                                     | 3.4 | 28,500               | 3.0 |
| 60 5     | 5        | Part                    | 16/14                 | 1700  | 44,000                                   | 20   | 37,000                             | 3.9 | 31,500                                     | 3.5 | 27,800               | 3.2 |
|          | 5        | Full                    | 18                    | 2100  | 55,500                                   | 15   | 45,500                             | 3.6 | 38,700                                     | 3.3 | 34,200               | 3.1 |
| 72 6     | 6        | Part                    | 17/16                 | 1800  | 56,000                                   | 21.5 | 46,500                             | 4.2 | 39,600                                     | 3.7 | 35,000               | 3.3 |
| 72       | 0        | Full                    | 20                    | 2200  | 69,000                                   | 16   | 56,000                             | 3.8 | 47,600                                     | 3.3 | 42,000               | 3.1 |

Table 1: Double Hybrid Heat Pump performance ratings

<sup>1</sup>Cooling capacities based upon 80.6 °F (27 °C) DB, 66.2 °F (19 °C) WB entering air temperature.

<sup>2</sup>Heating capacities based upon 68°F (20 °C) DB, 59°F (15 °C) WB entering air temperature.

<sup>3</sup>Hybrid Heating Capacity based on 115 °F (56.1 °C) hot water supply, 32 °F/42 °F (0 °C /5.5 °C) ground loop entering water temperature, 68 °F (20 °C) entering air temperature.

<sup>4</sup>All ratings based upon 240V operation.

#### Table 2: AHRI Ratings

|            |      |            |                          |             | Gr                   | ound Loop              | Heat Pump <sup>3</sup>          |     |
|------------|------|------------|--------------------------|-------------|----------------------|------------------------|---------------------------------|-----|
|            |      | Canacity   | Ground Loop              | CFM         | Cooling (Force       | Air only) <sup>1</sup> | Forced Air Heating <sup>2</sup> |     |
| Model Tons | Tons | Modulation | Flow Rate<br>(cool/heat) | (cool/heat) | Capacity<br>(BTU/Hr) | EER                    | Capacity<br>(BTU/Hr)            | СОР |
| 26         | 2    | Part       | 12/11                    | 1200/1150   | 28,000               | 27                     | 23,000                          | 4.8 |
| 30 3       | 0    | Full       | 12                       | 1400/1500   | 37,500               | 17                     | 29,300                          | 4.3 |
| 48 4       | Part | 14/12      | 1550/1500                | 38,500      | 23                   | 30,800                 | 4.4                             |     |
|            | 4    | Full       | 15                       | 1650/1700   | 47,500               | 16.5                   | 38,000                          | 3.9 |
| 60         | F    | Part       | 16/14                    | 1700/1750   | 44,000               | 20                     | 37,000                          | 3.9 |
| 60 5       | 5    | Full       | 18                       | 2100        | 55,500               | 15                     | 45,500                          | 3.6 |
| 77         | 6    | Part       | 17/16                    | 1700/2000   | 56,000               | 21.5                   | 46,500                          | 4.2 |
| 72         | O    | Full       | 20                       | 2200        | 69,000               | 16                     | 56,000                          | 3.8 |

<sup>1</sup>Cooling capacities based upon 80.6 °F (27 °C) DB, 66.2 °F (19 °C) WB entering air temperature.

<sup>2</sup>Heating capacities based upon 68°F (20 °C) DB, 59°F (15 °C) WB entering air temperature.

<sup>3</sup> All ratings based upon 240V operation.

#### **Common Acronyms and Measurements**

Table 3: Common Acronyms and Measurements

| Term   | Definition                                            | Term | Definition                                                            |
|--------|-------------------------------------------------------|------|-----------------------------------------------------------------------|
| BTU/hr | Heating or cooling capacity                           | EER  | Energy Efficient Ratio<br>(Cooling BTU/hr out divided by watts input) |
| СОР    | Coefficient of performance<br>(BTU/hr out: BTU/hr in) | GPM  | Gallons per minute, water flow                                        |
| CFM    | Cubic feet per minute, airflow                        | kW   | Kilowatt                                                              |
| DHHP   | Double Hybrid Heat Pump                               | V    | Volts                                                                 |
| DHW    | Domestic hot water                                    |      |                                                                       |

#### **Double Hybrid Heat Pump Description**

The Double Hybrid Heat Pump (DHHP) is a plugand-play geothermal heating system that is designed to be adaptable to a wide variety of existing heating systems, including buildings with hot water radiators, baseboard, radiant floors, forced air, or some combination thereof. During winter operation, it supplies about 80% of its heat as hot water and 20% as hot air. It has automatic controls to help provide the proper amount of heat to the building while optimizing the system for maximum efficiency.

When used as a Hybrid, the unit will automatically maximize the use of the existing hot water heating infrastructure. In general, if an existing building can raise the temperature 5 degrees in 1 hour with their existing boiler during a cold winter day, the building has plenty of capacity. Buildings with undersized heat emitters will receive a higher percentage of their heat from hot air (>20%).

Built into the control panel are ports for an outdoor air sensor that is used for Outdoor Reset Control. This sensor will be used to vary the tank temperature setpoint during the heating season. The temperature range and amount of setback can be adjusted from the control screen.

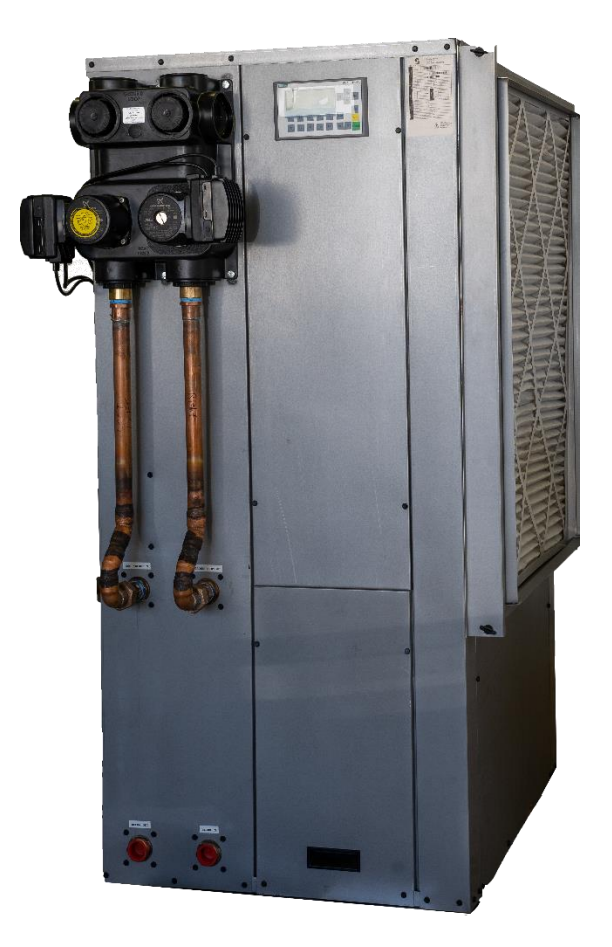

Figure 2: Double Hybrid Heat Pump (DHHP) with pre-mounted Flow Center

#### **Thermal Buffer Tank Description**

Integral to the heat pump is a 65-gallon, hydronic hot water buffer tank (see Figure 3), which is used for thermal storage, thermal buffer, debris removal, hydronic backup heat, and indirect hot water production.

The tank has a 4-inch copper heat exchanger that is used for domestic hot water pre-heat (see Figure 3). It also comes with two 6-kW, 41,000 BTU electric resistance heater elements that can be used for backup heating or used during peak load situations.

The pre-heat coil in the buffer tank can be plumbed to and from the cold-water supply from the existing hot water tank. (See Figure 4) As hot water is used, new water passes through the preheat coil and enters the existing hot water tank pre-heated. The performance of the indirect hot water heating coil is provided in Appendix A.

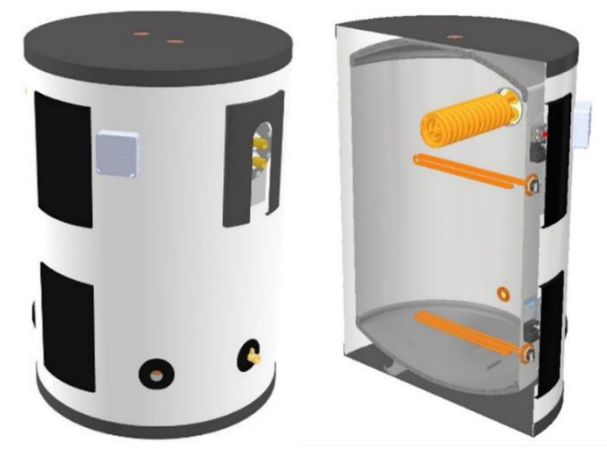

Figure 3: Thermal buffer tank and cut away view

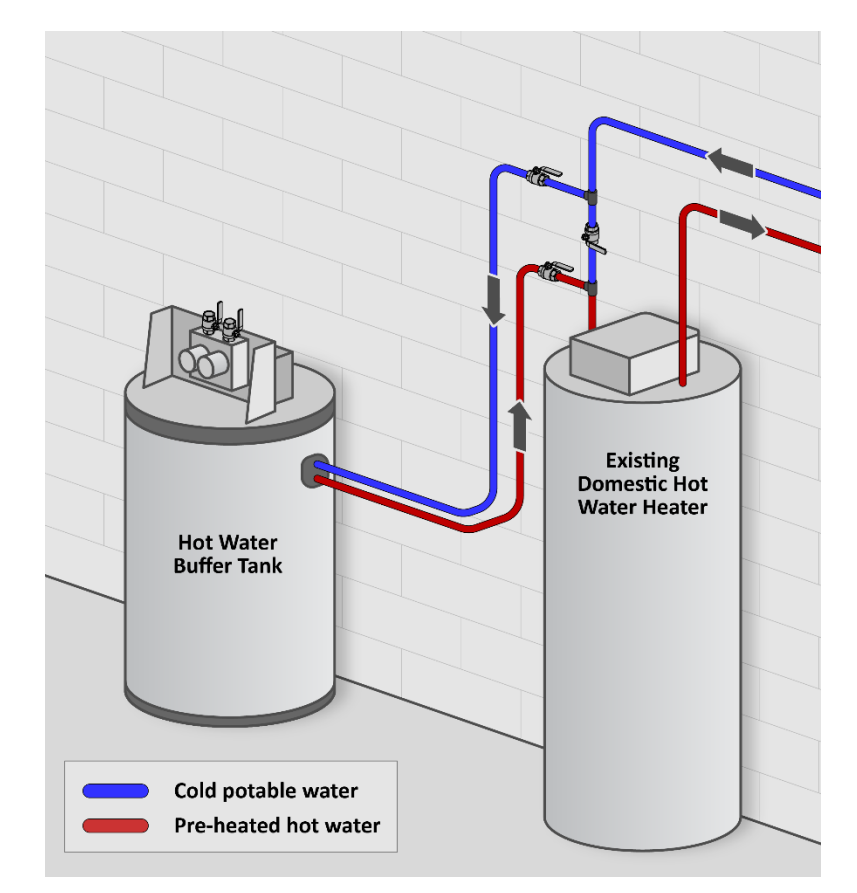

Figure 4: Recommended Domestic Hot Water plumbing arrangement

# **Modes of Operation**

The Double Hybrid is designed to work for a wide variety of types of buildings with two primary modes of heating operation:

1. **Hybrid mode (HY):** operates as a hot water generator that automatically provides supplemental heating by hot air.

#### Hot water generator, that also makes supplemental hot air.

2. Forced Air mode (FA): operates as a forced air heat pump that will automatically maintain tank temperature for domestic or other hot water uses.

#### Hot air generator, that also makes hot water.

Cooling mode and Water-to-Water mode are universal and can be used regardless of which heating mode is selected. There are several options for backup heat, and it is important to select the correct type from the control screen that matches the installation. Free Cooling mode is a site-specific mode that is often used for locations where a large amount of domestic hot water and cooling are required.

#### Table 4: Selectable Heating Modes

| Mode<br>Indicator | Description     | Select Heating Mode by | Controlling Parameters               |
|-------------------|-----------------|------------------------|--------------------------------------|
| HY                | Hybrid mode     | Control screen (F10)   | Y1, Y2, XX, Tank<br>Temperature (T1) |
| FA                | Forced Air mode | Control screen (F10)   | Y1, Y2, XX, Tank<br>Temperature (T1) |

#### Table 4.1: Universal Modes

| Mode<br>Indicator | Description         | Mode Activated by                           | Controlling Parameters |
|-------------------|---------------------|---------------------------------------------|------------------------|
| С                 | Cooling mode        | Cooling call (O) and Y1 or Y2               | Y1, Y2                 |
| WW                | Water-to-Water mode | Cooling call (O) and an absence of Y1 or Y2 | Tank Temperature (T1)  |

#### Table 4.2: Backup Heat Modes

| Mode<br>Indicator | Description                                                                                                    | Select Backup Mode by | Controlling Parameters |
|-------------------|----------------------------------------------------------------------------------------------------|-----------------------|------------------------|
| EW                | Electric Water Heating mode (Same as<br>Hybrid mode except it has turned on<br>backup heat in the buffer tank.) | Control screen (F10)  | Y1, Y2, XX, T1         |
| EA                | Electric Hot Air mode (Same as Forced<br>Air mode except it has turned on a<br>backup strip heat.)              | Control screen (F10)  | Y1, Y2, XX, T1         |
| В                 | Boiler mode (Same as Hybrid mode except it turns the load pump off.)                                            | Control screen (F10)  | Y1, Y2, XX, T1         |

| Mode<br>Indicator | Description                                                                                                    | Select Backup Mode by | Controlling Parameters                                    |
|-------------------|----------------------------------------------------------------------------------------------------|-----------------------|-----------------------------------------------------------|
| FC                | Free Cooling mode (Will make chilled<br>air when making hot water if the<br>outside temperature is above a<br>setpoint.) | Control screen (F10)  | Outdoor Air Temperature<br>(T8), Tank Temperature<br>(T1) |

#### Table 5: Modes of Operation Signals

| Source                             | Signal                                | Primary function in Hybrid Mode                                                                                                    | Primary Function in Forced Air Mode                                                                                                    |
|------------------------------------|---------------------------------------|----------------------------------------------------------------------------------------------------|----------------------------------------------------------------------------------------------------|
| Thermostat                         | Y1                                    | Stage 1 request switch. Turns on Load<br>Pump. Compressor turns on to maintain<br>tank temperature.                                                                               | Stage 1 request switch. Turns on<br>Compressor and blower to make hot air.                                                                                         |
|                                    | Y2                                    | Stage 2 request switch. Turns<br>Compressor to stage 2.<br>Automatically makes hot water with<br>supplemental hot air at very low blower<br>speed.                                | Stage 1 request switch. Turns on<br>Compressor stage 2, blower speed<br>determined by discharge air setpoint.                                                      |
|                                    | Ο                                     | Cooling/Heating request [1 = cooling,<br>0 = heating]. Limits operation to cooling<br>(C) or water heating (WW) only.                                                             | Cooling/Heating request [1 = cooling,<br>0 = heating]. Limits operation to cooling<br>(C) or water heating (WW) only.                                              |
|                                    | E                                     | Electric/Boiler backup request switch<br>[1 = request, 0 = no request]. Activates<br>backup heat and Load Pump if electric<br>hot water backup is selected (default).             | Electric/Boiler backup request switch<br>[1 = request, 0 = no request]. Activate<br>backup heat and maintains a minimum<br>blower speed.                           |
| Tank<br>Temperature<br>(T1) Sensor | Tank<br>Temperature<br>below setpoint | Turns on Compressor to stage 1.<br>If tank temperature continues to drop,<br>stage 2 will turn on. Blower will turn on<br>very slowly if Y1, Y2, or E signals are also<br>active. | Turns on Compressor to stage 1.<br>If tank temperature continues to drop,<br>stage 2 will turn on. Blower will turn on if<br>Y1, Y2, or E signals are also active. |
| Zone Control<br>Board              | хх                                    | Turns on Load Pump and will run<br>Compressor to maintain tank<br>temperature.                                                                                                    | Turns on Load Pump and will run<br>Compressor to maintain tank<br>temperature.                                                                                     |

\*Ground Loop Pump and Recirculation Pump will automatically turn on whenever the Compressor is on. Respective speeds will modulate automatically.

# **Hybrid Configuration**

Hybrid configuration is often added to existing infrastructure and is the most common configuration. For buildings with existing hot water boilers, we recommend using the DHHP Hybrid configuration.

Figure 5 is an example of that existing infrastructure using a boiler, while Figure 6 shows the same infrastructure with the Heat Pump installed and the Buffer Tank replacing the boiler.

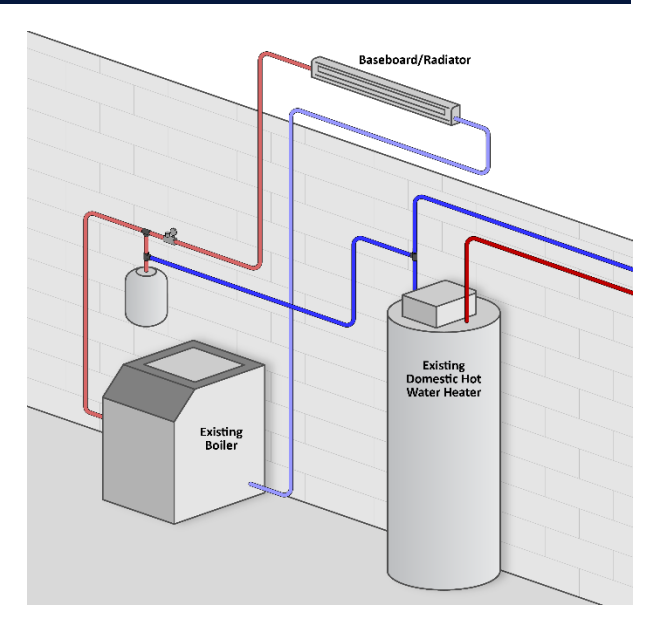

Figure 5: Existing infrastructure before DHHP Hybrid configuration installation

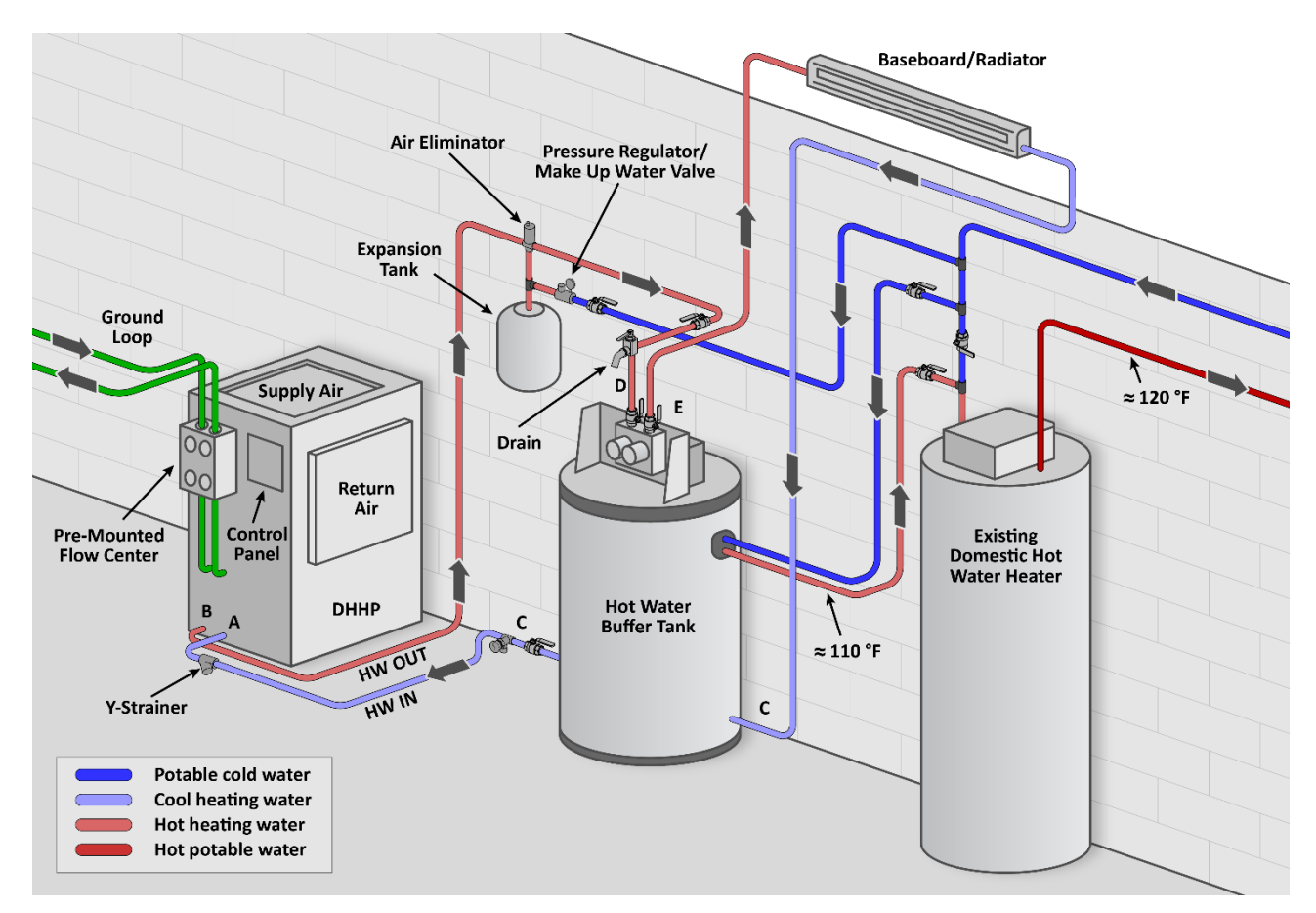

Figure 6: Single-zone Hybrid installation diagram

#### **Hybrid Installation Tips**

To properly install the DHHP in a Hybrid configuration, remember the following (see Figure 6):

- The HW Out on the DHHP must always connect into the top of the Buffer Tank (D) because the tank temperature is one of several signals that turns the heat pump on and off. See Table 5 for the modes of operation signals.
- The two ports at the bottom of the Buffer Tank (C) are the same and can be interchanged as needed. One port C connects to port A and the other connects to the baseboard/radiator outlet.
- 3. The baseboard/radiator inlet connects to the top of the Buffer Tank **(E)**.
- IMPORTANT: Do not run pumps dry. The makeup water assembly (expansion tank, pressure regulator, air eliminator) may be in locations other than shown. Regardless, the system must be filled with water and purged of air before operation.
- 5. Using a pre-mounted pressurized flow center is recommended but not required.
- 6. Ensure ground loop water is free and clear of all debris.

- Domestic hot water can be pre-heated by the system, but the system is not intended to be used as the exclusive domestic hot water provider.
- 8. When producing chilled air, the heat pump will automatically turn off the ground loop pump and reject heat to the buffer tank until it reaches the summer setpoint.
- 9. If the building contains radiators, they will need to be bled of air after retrofit.
- 10. Be sure to properly remove air from the system before operating. Drawing water in the opposite direction with a drain and ball valve may help. (See Figure 7.)
- 11. Refer to Table 6 for minimum duct sizing requirements based on the DHHP model installed.

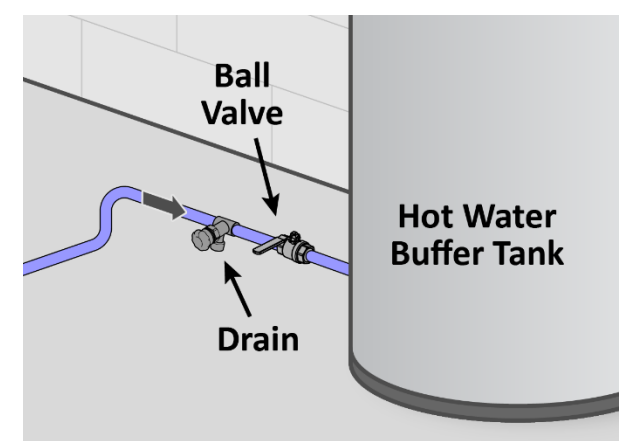

Figure 7: Purge air from the system

| Model | Tons | Capacity<br>Modulation | Min air volume @ .08" static pressure, for<br>duct sizing (CFM) |
|-------|------|------------------------|-----------------------------------------------------------------|
| 26    | 2    | Part                   | 1100                                                            |
| 30 3  | 5    | Full                   | 1100                                                            |
| 48    | 4    | Part                   | 1200                                                            |
|       |      | Full                   | 1500                                                            |
| 60    | F    | Part                   | 1500                                                            |
| 60    | 5    | Full                   | 1500                                                            |
| 72    | 6    | Part                   | 1700                                                            |
|       |      | Full                   | 1700                                                            |

Table 6: Minimum duct sizing requirements (CFM) for Hybrid Mode

#### **Multi-zone Options**

If a building has several zones, it may be helpful to have a zone control board. This board does not come with the DHHP system. It may either already be installed as part of the existing heating system or can be purchased separately and installed.

The DHHP is designed to replace a hot water boiler. The DHHP needs to be connected to a main house thermostat, and like a hot water boiler, can accept a signal from an isolated end switch (often designated as X/X). This signal, by default, will be interpreted as a call for hydronic heat. If zoning with circulators, the load pump can be excluded as shown in Figure 8. If zoning with zone valves, the load pump can be used as shown in Figure 9. If a load pump is used, it will activate when the isolated end switch is closed.

In Hybrid Mode, there is a subtle difference between the X/X and Y1 signal. Both will aim to supply hot water to the building, and both will turn the compressor on indirectly by cooling the buffer tank. However, Y1 will also cause the fan to turn on at a very low speed if the compressor is on at the same time as the Y1 signal. By operating the fan at this moment, the system efficiency increases significantly. The X/X signal will not do this because it is assumed that the X/X signal may also be used for other hydronic uses aside from building heating (such as pool heating or snowmelt).

On the second page of the Setup screen (F10), there is an option to make X/X = Y1.

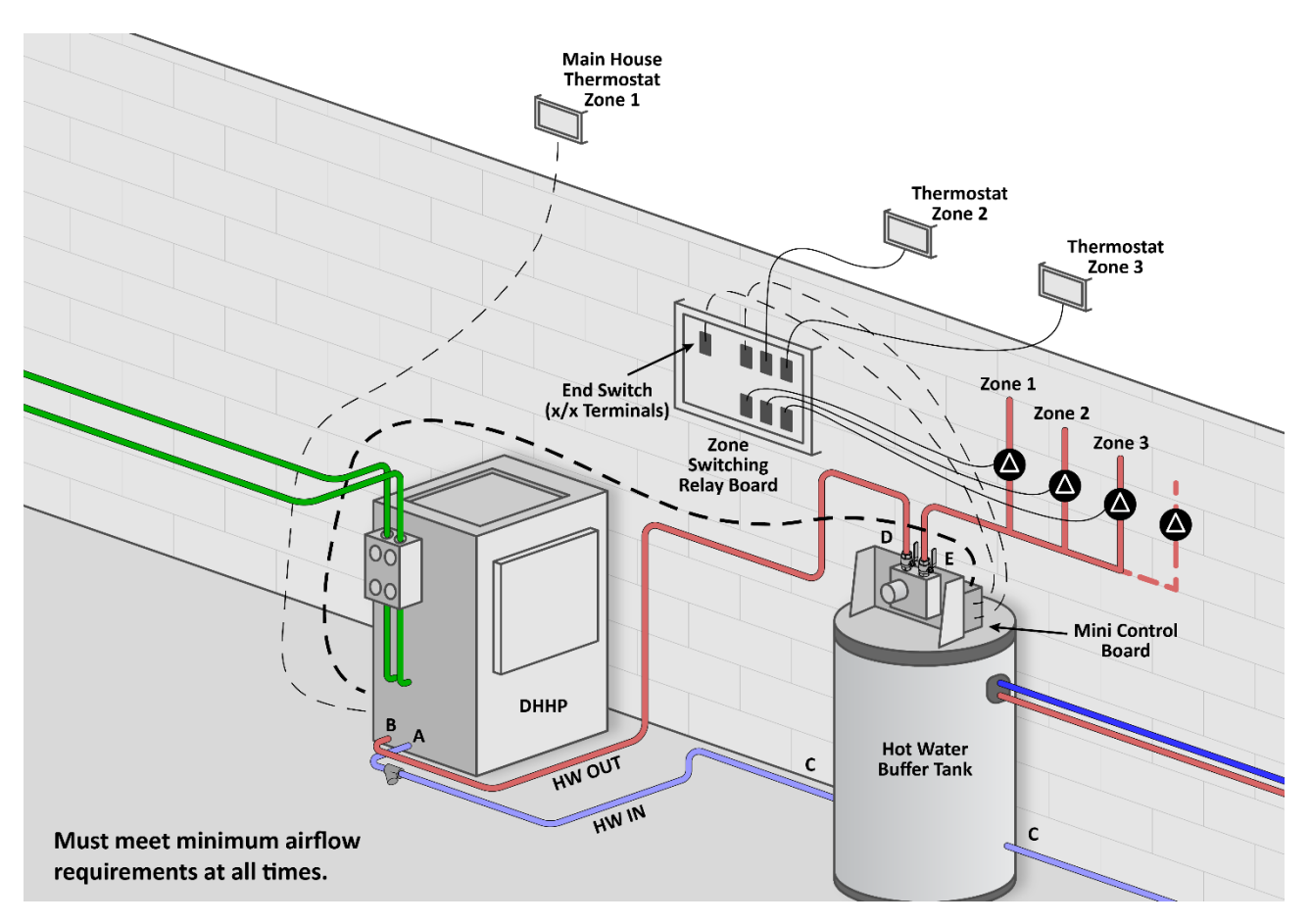

Figure 8: Multi-zone Hybrid configuration with zone pump circulators (Makeup Assembly not shown.)

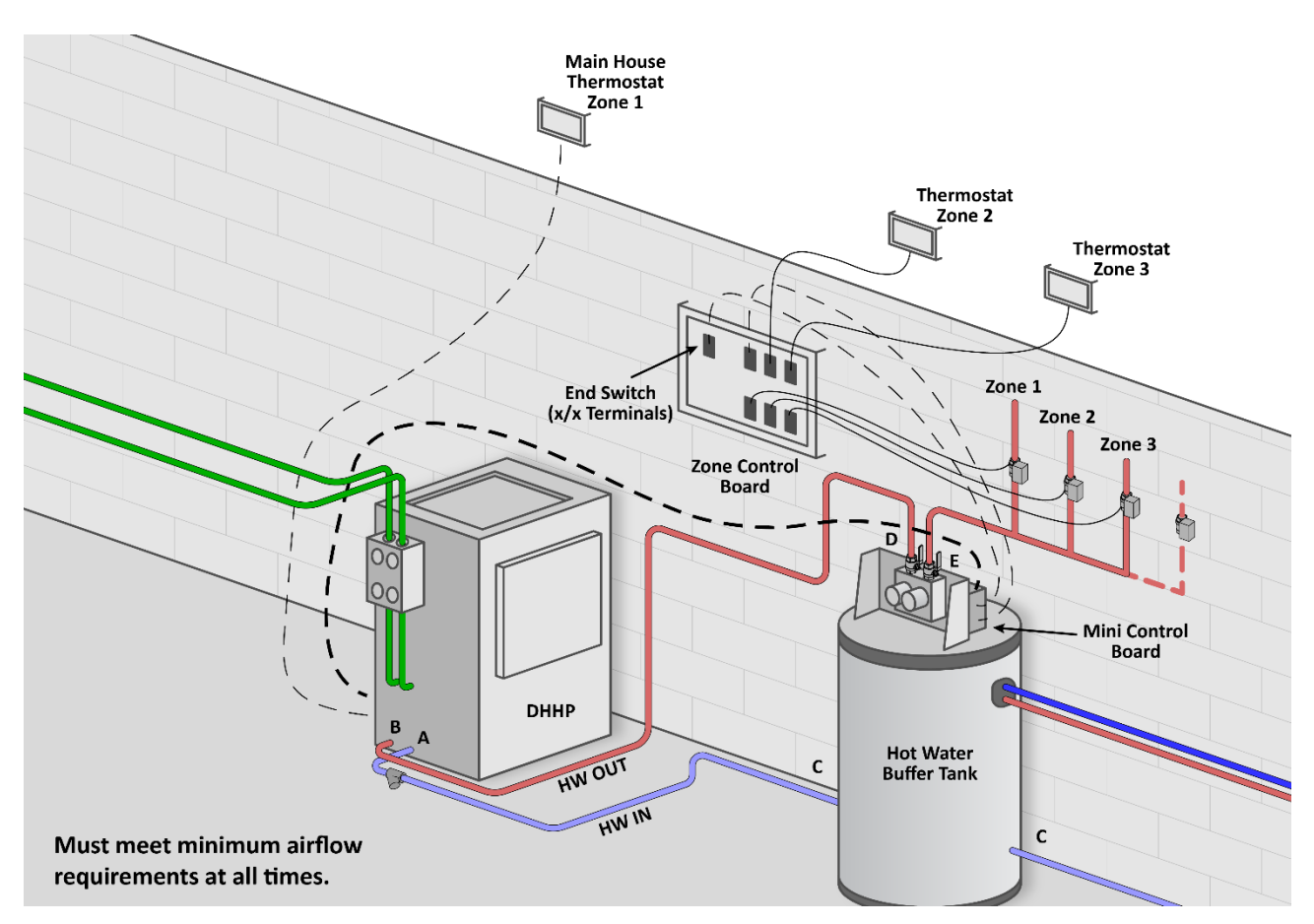

Figure 9: Multi-zone Hybrid configuration with zone valves. (Makeup Assembly not shown.)

# **Forced Air Configuration**

The Forced Air configuration has similar plumbing, but very different operation from a Hybrid configuration. See Table 5 for more information.

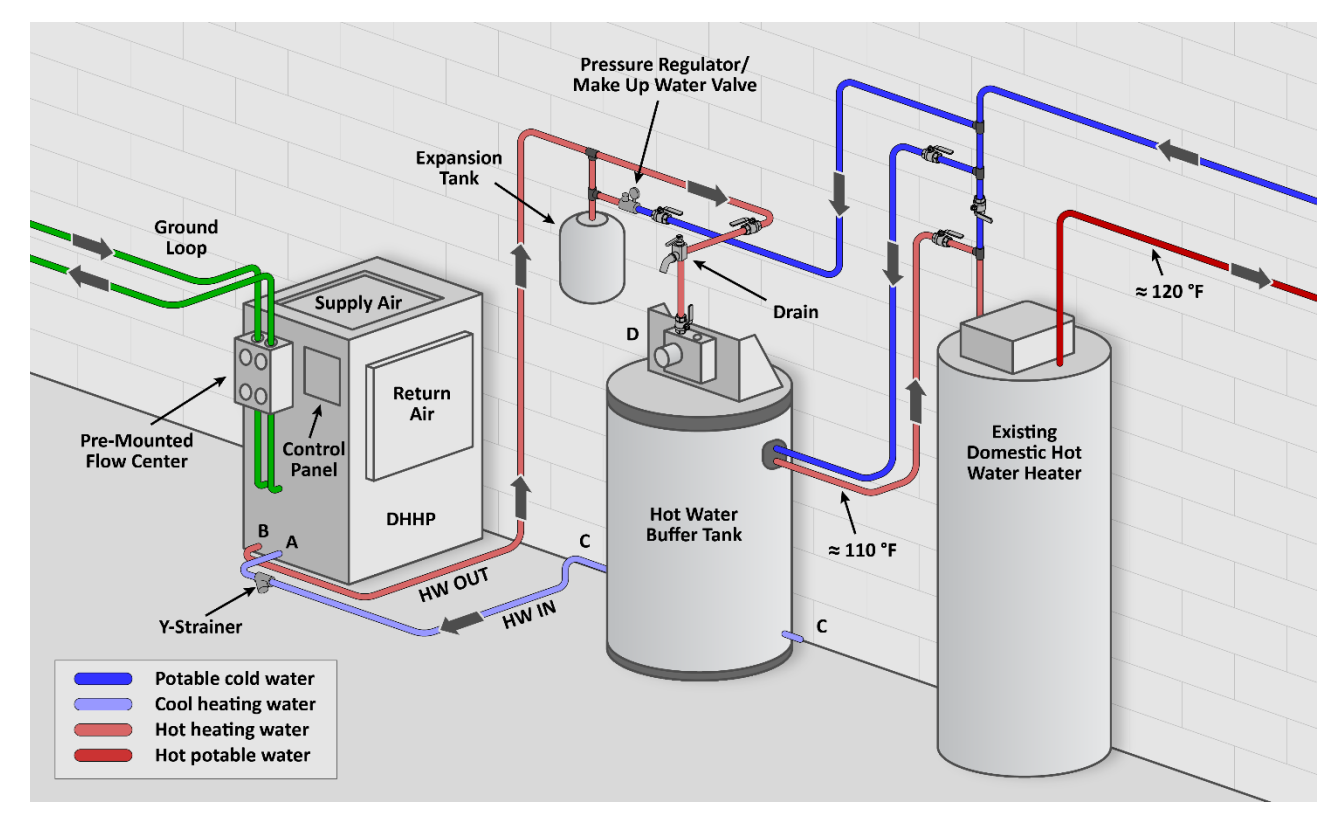

Figure 10: Forced Air Mode Plumbing Diagram

#### **Forced Air Installation Tips**

To properly install the DHHP in a Forced Air configuration, remember the following:

- Ensure proper duct sizing for design airflow at all times. If zone dampers are added, ensure that the smallest zone achieves the required airflow rates (See Table 1).
- The heat pump will reject heat to the hot water tank while operating in Forced Air heating and cooling modes. It will also maintain tank temperature for domestic hot water pre-heat.
- The HW Out on the DHHP (B) must always connect to the top of the Buffer Tank (D) because the tank temperature is one of several signals that turns the heat

pump on and off. See Table 5 for information on the modes of operation signals.

- The ports at the bottom of the Buffer Tank (C) are the same and can be interchanged as needed. (See Figure 10.) Connect either port C to port A.
- IMORTANT: Do not run pumps dry. The makeup water assembly (expansion tank, pressure regulator, air eliminator) may be in locations other than shown. Regardless, the system must be filled with water and purged of air before operation.
- 6. Using a pre-mounted, pressurized flow center is recommended but not required.
- 7. Ensure ground loop water is free and clear of all debris.

- Domestic hot water can be pre-heated by the system, but the system is not intended to be used as the exclusive domestic hot water provider.
- 9. When producing chilled air, the heat pump will automatically turn off the

## **Pre-Installation Information**

Care should be taken to assure that the installation of the unit is successful. Locate the unit where there is adequate ventilation and room for servicing. Units should be placed on a level surface on a vibration—absorbing pad slightly larger than the base of the unit. Care should be taken to use the proper duct size.

#### **Transportation and Storage**

IMPORTANT! During transportation, special consideration must be taken to prevent exposing the unit to freezing conditions, as this can damage the unit. If a unit is taken to the job site or put in storage where it can be exposed to freezing conditions, antifreeze will need to be pumped into the water coils to prevent freezing. Failure to do this will void the warranty. ground loop pump and reject heat to the buffer tank until it reaches setpoint.

 The heat pump will maintain temperature setpoint in the hot water tank and can produce hot air or chilled air and hot water at the same time.

When transporting and storing:

- Move and store units in an upright position.
- Do not stack units.
- Inspect shipment for shipping damage. Any equipment or cartons in question should be removed from the packing and physically inspected. If any damage is detected, the carrier should make a note on the delivery slip acknowledging the damage.
- Check the packing slip for accuracy. In some cases, smaller items (such as temperature sensors) will be packed and shipped inside the unit.

# **Unit Specifications**

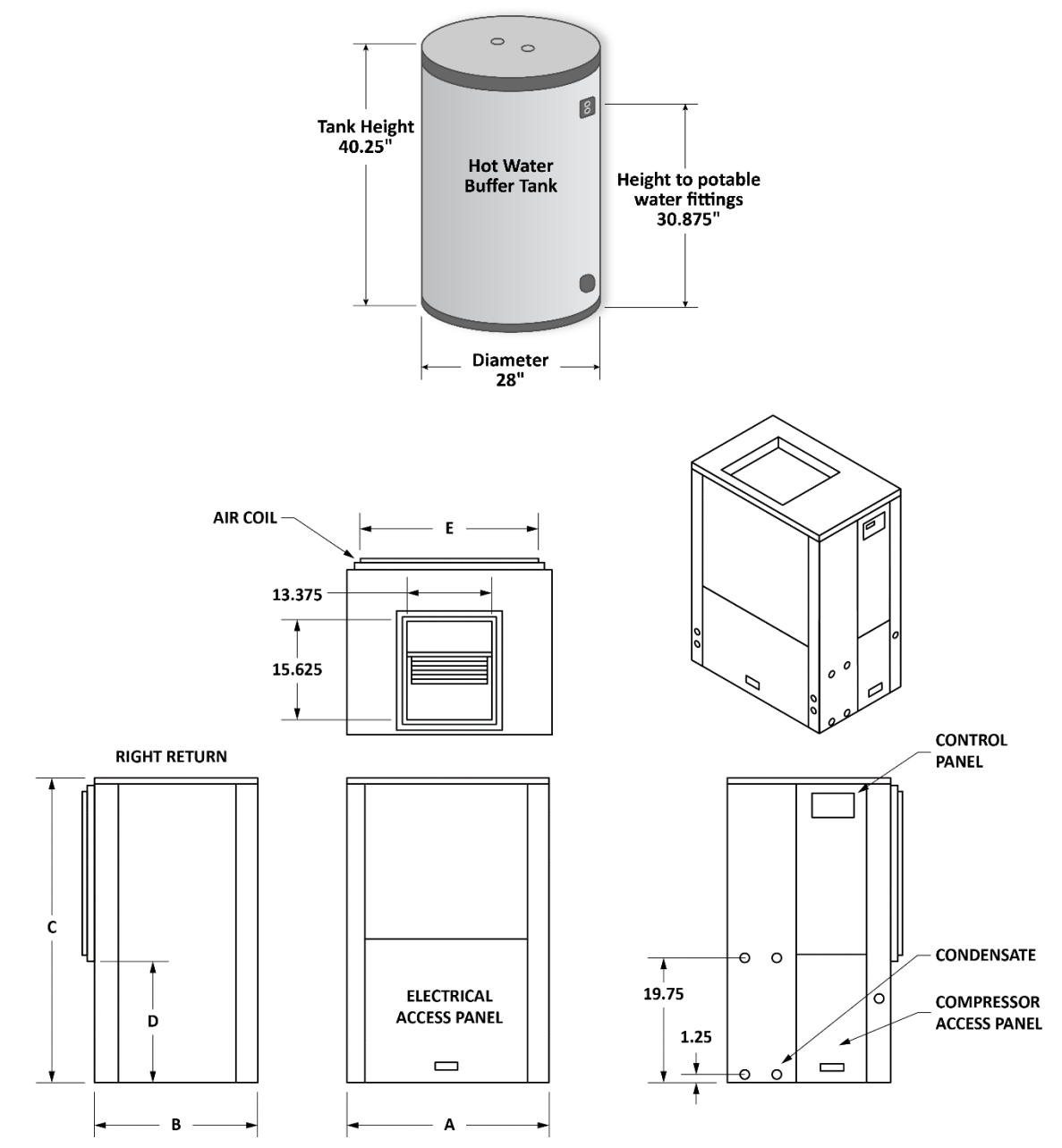

Figure 11: Hot Water Buffer Tank and DHHP unit specifications

| Model | A<br>(in.) | В<br>(in.) | C<br>(in.) | Supply Air (W x D)<br>(in.) | Return Air Size<br>(L X W) (in.) | Filter Size<br>(L X W) (in.) | Weight<br>(lb) |
|-------|------------|------------|------------|-----------------------------|----------------------------------|------------------------------|----------------|
| 36    | 32         | 25.75      | 48         | 15.625 x 13.375             | 26 x 28                          | 28 x30                       | 350            |
| 48    | 32         | 25.75      | 52         | 15.625 x 13.375             | 30 x 28                          | 32 x30                       | 380            |
| 60    | 32         | 25.75      | 56         | 15.625 x 13.375             | 36 x 30                          | 36 x30                       | 420            |
| 72    | 32         | 25.75      | 56         | 15.625 x 13.375             | 36 x 30                          | 36 x30                       | 430            |

Table 7: DHHP unit specifications based on model

#### **Unit Location Considerations**

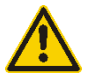

CAUTION: Do not locate the unit in an area that is subject to freezing.

- Locate the unit in an indoor area that allows for easy servicing.
- Make sure that the air filter access and electrical access panels are easily accessible (See Figure 11.)
- Provide sufficient room to make all ground loop, well water, domestic hot water, condensate, and electrical connections as needed.
- A condensate pump will be needed for any system that uses cooling. The pump takes the condensate to a suitable drain location.
- If the unit is placed in a closet, make provision for adequate service access and proper return air flow to the unit.

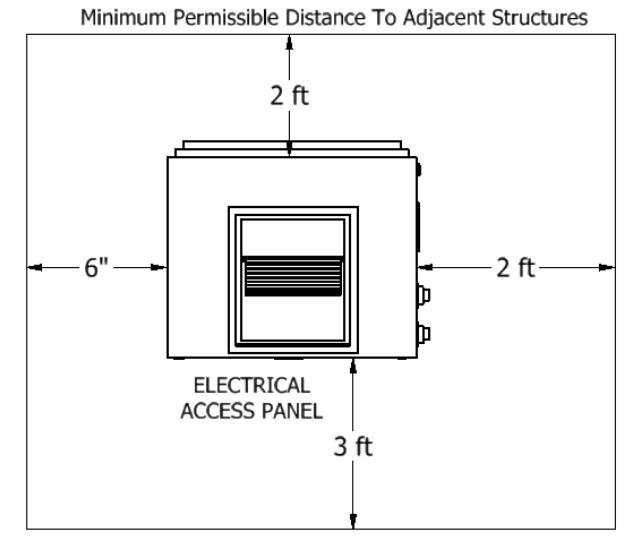

Figure 12: Top view with external clearances to unit.

#### Air Filtering

To maintain good indoor air quality in a tight building, the air distribution system should have a high-efficiency air filter. To ensure proper unit operation, be sure to inform the building owner of the importance of proper maintenance and the maintenance schedule for checking/changing the filter installed. Most air filters require quarterly attention.

#### Construction or Remodeling

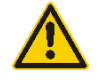

CAUTION: The unit should <u>NEVER</u> be run during any kind of construction or remodeling that would allow drywall, hard wood, or any kind of dust to be pulled into the system. Running the system during construction or remodeling will void the system warranty. Never operate without an air filter.

Even with extra filtering dust particles can accumulate in the duct system causing unwanted dust for years to come. It can also cause air coil clogging, condensate drain clogging, blower dust accumulation, and many other problems to the system.

If installing this system in a building that is under construction, cover the unit with a plastic bag until the project is complete, especially the air inlet and outlet.

#### Water Quality Information

Energy Catalyst units use stainless-steel, brazedplate heat exchangers which have an increased resistance to ground water chemicals, but are still susceptible to fouling and scale. Ensure that all water has been filtered and softened. If needed, install a carbon filter between the loop and the house.

In addition, we strongly recommend using nonferrous materials, such as plastic, HDPE, copper, or brass when connecting the ground loop to the heat pump. Materials like galvanized iron or black iron will rust over time, and the dissimilar metals could cause a cathodic reaction over time.

### **Condensate Drain Considerations**

Make provisions for a condensate drain connection. Some installations require a condensate pump to take the condensate to a suitable drain. A condensate pump will be needed for any system that uses cooling.

All Energy Catalyst vertical units have P-traps built internally in the units (see Figure 13). These units require a vent to be installed downstream and outside of the unit. Installation of a second P-Trap is not necessary and if installed, will not allow the unit's condensate pan to drain properly. Excess condensate may trigger the condensate alarm and turn off the unit.

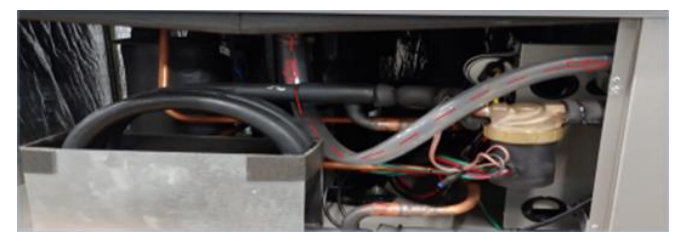

Figure 13: P-trap preinstalled inside the unit

# Installation

### System Noise and Vibration Isolation

A quality installation should be one where noise is not a complaint. The following are recommendations to achieve a quality install.

#### Flexible Hose Kit

Installing flexible hose kits to the hot water loop will make for an easy connection to the heat pump and the hot water tank. It will also reduce any noise being transmitted from the heat pump to the indoor plumbing.

#### Vibration-Absorbing Pad

We recommend that the heat pump and all associated water pumps be installed on a vibration-absorbing pad to isolate the heat pump from a the hard surface floor. This pad will help stop the possibility of the cabinet being rusted out by trapped moisture under the unit.

#### **Basement Installation Recommendations**

If installing the heat pump in a basement, we recommend placing the heat pump and tank on blocks (2–4 inches) to give the system some protection against a minor flood. With a vibration dampening pad and blocks, the unit will be approximately 3–6 inches above the floor.

#### **Flexible Duct Connections**

Flexible duct connections help to eliminate noise being transmitted from the heat pump through

the metal ductwork. This collar also makes the connection of the heat pump to the ductwork a much simpler task.

### **Closed Loop Systems Plumbing**

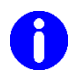

**IMPORTANT!** DO NOT use PVC or CPVC piping in any connections to your Energy Catalyst unit. The only exception where PVC or CPVC piping may be used is on the condensate lines.

#### Do not use ferrous metals in the ground loop

**piping.** These include black iron and galvanized pipe and couplings. These will corrode over time and will foul the heat exchanger.

Min and Max temperatures and pressures:

- Max ground loop operating temperatures: 95 °F (35 °C)
- Min ground loop operating temperatures: 22 °F (-5 °C)
- Max ground loop operating pressures: 100 PSI
- Min ground loop operating pressures: 0 PSI

Closed loop systems will require a minimum of 2.5 G.P.M. per ton and should be designed to maintain a loop temperature above 32 °F (0 °C) and below 90 °F (32 °C). We strongly recommend designing for 3–3.5 G.P.M. per ton. We strongly recommend using a variable speed ground loop circulator as it will automatically adjust flowrate to optimize the system performance.

**IMPORTANT!** Anti-freeze solutions will impart a higher pressure drop when the temperature of the solution decreases. DO NOT forget to account for this when calculating pumping requirements.

On residential units, a pump is typically required for each unit. The loop pump requirement will depend upon the loop design for a given application. The ground loop piping system must provide suitable access for purging the outside loop and require isolation valves for purging the inside plumbing, including the unit. (See *Purge a Closed Loop System* for purging information.)

# Purge a Closed Loop System

Purging of the closed loop and unit should be performed after it has passed the air pressure check.

Purging requires a high velocity pump (flush cart) to purge air and dirt particles from the loop itself. (See Figure 14.) Purging should only be done by a qualified installer.

To properly purge a closed loop system, a minimum velocity of 2 feet per second in every branch of the ground loop must be achieved. The purge ports can also be used for anti-freeze charging.

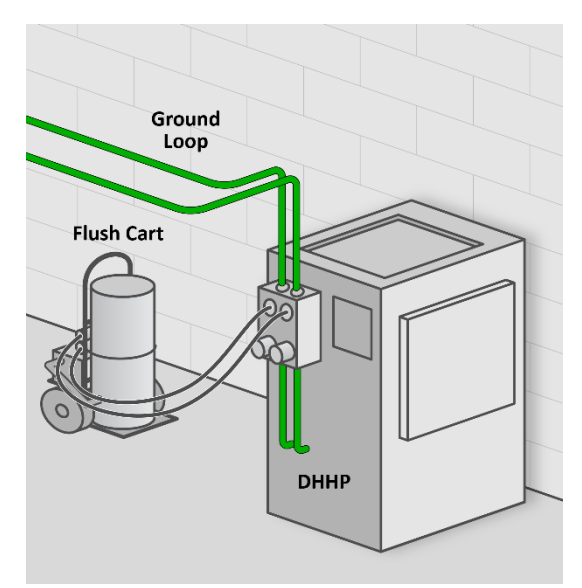

Figure 14: Typical ground loop flushing

#### Anti-freeze

Anti-freeze should be added for all systems that have a design temperature below 50 °F (10 °C). All Energy Catalyst heat pumps use oversized, brazed-plate heat exchangers that are sensitive to failure by freezing. Placing a unit in an attic or any other cold location without anti-freeze could cause the heat exchanger to freeze when the unit is off. Ensure the anti-freeze solution is well mixed.

0

**IMPORTANT!** Units that utilize ground loops must maintain a minimum anti-freeze solution at all times.

**IMPORTANT!** All Energy Catalyst heat pumps use brazed-plate exchangers that are sensitive to freezing. Failure to use minimum anti-freeze solutions will cause severe damage to the unit. Damage to the unit caused by the failure to maintain proper anti-freeze levels is not covered under the warranty.

#### Minimum Anti-freeze Solutions (by mass):

- 15% Methanol
- 25% Propylene Glycol
- 25% Ethanol
- 12.5% Methanol and 5% Glycol
- 12.5% Methanol and 5% Ethanol

The anti-freeze solution is added to the system through the flush cart.

**IMPORTANT!** The Double Hybrid Heat Pump system is not intended for use with an open loop system. Using the DHHP with an open loop system will

automatically void the warranty.

If using an open loop system, use an intermediary heat exchanger and connect one side to the unit with an anti-freeze solution.

#### **Install the Ductwork**

Caution: Observe the location where your ductwork is being attached to the unit. Ensure that drilling and screws do not penetrate and damage the air coil.

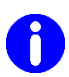

#### **IMPORTANT!**

- Always check register CFM requirements against register manufacturer's data for register performance.
- It is extremely important to ensure that duct system return air is not undersized. Undersized return air can cause poor system performance and, in some cases, can cause the blower to "pulse".
- Provide adequately sized supply air plenums and ductwork.
- Make all turns as smooth as possible avoiding any restrictions.
- For residential design, the target static pressure should not be greater than 0.08 inches.
- In many areas in the northeast, code requires that ductwork must be insulated with R-8 insulation. Always install ductwork to local, state, and federal guidelines.

Ductwork should be designed to handle the CFM delivery for the unit while running in high speed. Manufacturer's recommendations for a supply duct are .08 inches of static on the supply and return ducts.

In the USA, ductwork sizing methods should follow Air Conditioning Contractors of America (ACCA) *Manual D* recommendations. Install ductwork within the conditioned space of the building to minimize duct heat loss or gain, wherever possible.

#### Installing Ductwork in an Attic Area

**IMPORTANT!** If ductwork is installed in an attic area, the ductwork needs to be built low profile and laid directly on the ceiling joist (code permitting).

After being installed and wrapped in insulation, it is recommended the ductwork be covered with six-to-eight inches of cellulose. If the attic ductwork is not covered with cellulose, it can lose a significant amount of its heating and cooling capacity into the attic area! Ductwork that is inadequately insulated will cause poor system performance and customer dissatisfaction.

#### Installing in Heating Dominant Climates

For homes in heating dominant climates, where full load cooling is not necessary, installers may opt to select the **Limit the Cooling to First Stage Only** setting on the control panel. (See page 24 for information on how to use the control panel.) Limiting the compressor stage only when cooling will allow the installer to reduce the duct size requirements without reducing comfort in the home.

#### **Install the Plumbing**

The DHHP will include a pre-mounted, preplumbed, and pre-wired Flow Center to circulate water from the unit to the ground loop. (See Figure 15.) This Flow Center allows a contractor to plumb supply and return lines directly to the unit without needing to mount an external circulator nearby.

See Figure 6 for additional information regarding plumbing in Hybrid configuration. See Figure 10 for additional information regarding plumbing in Forced Air configuration.

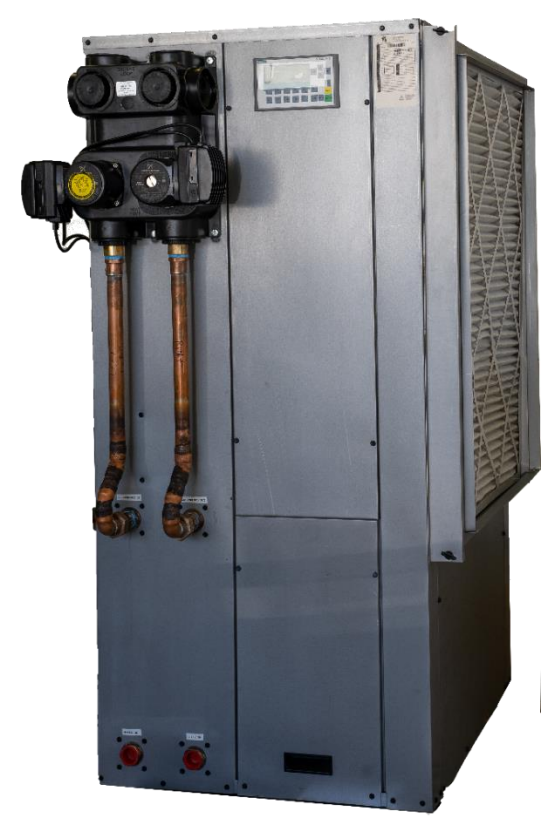

Figure 15: Heat Pump with flow center

#### **Install Condensation Piping**

The condensate drain should be piped to a drain or condensate pump. The unit has an internal P-trap and can be direct piped. (See Figure 13.)

#### **Electrical Connections**

Size all wire in accordance with local electrical code. Connect the incoming line voltage wires to L1 and L2 of the contactor. (See Figure 16 and Figure 17.) A green ground lug will also be provided for the ground wire.

Based on the heat pump size and the current draw, install either 10-, 8-, or 6-gauge wire bundles through the pre-slotted ¾-inch access points. Secure the wires to the unit with nonmetallic connectors. See

for electrical requirements.

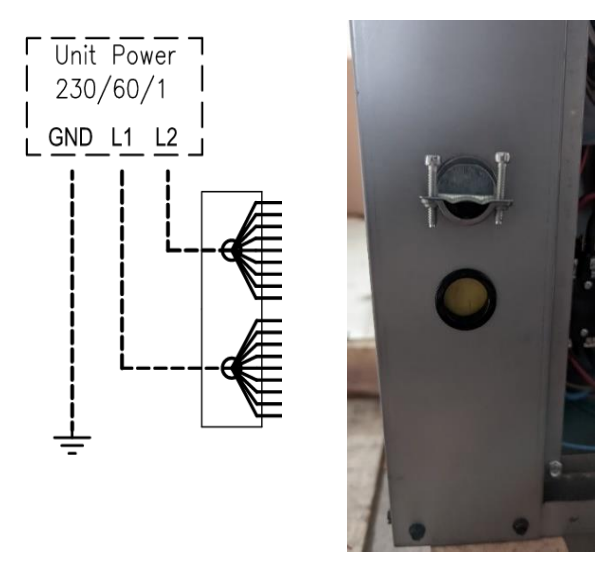

Figure 16: Main High Voltage wiring installation location on Heat Pump

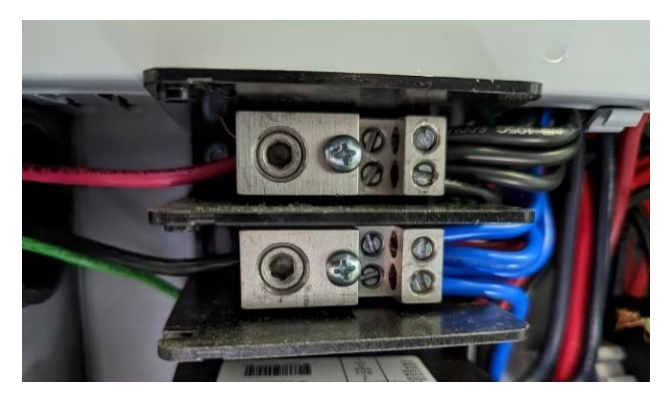

Figure 17: Electrical Main Outlets

Table 8: Electrical Requirements

| HP<br>Model | Wire<br>Size<br>(Gauge) | Heat<br>Pump<br>Breaker<br>Size | Pump<br>Fuse<br>Sizes | Backup<br>Heat<br>Breaker<br>Size<br>(12 kW) | Backup<br>Heat<br>Breaker<br>Size<br>(6 kW) |
|-------------|-------------------------|---------------------------------|-----------------------|----------------------------------------------|---------------------------------------------|
| 36          | 10-2                    | 30 A                            | 10 A                  | 70 A                                         | 40 A                                        |
| 48          | 8-2                     | 40 A                            | 10 A                  | 70 A                                         | 40 A                                        |
| 60          | 8-2                     | 40 A                            | 10 A                  | 70 A                                         | 40 A                                        |
| 72          | 6-2                     | 55 A                            | 10 A                  | 70 A                                         | 40 A                                        |

# **Control System**

The Control system is based on the Simatic family programmable logic controller (PLC).

For communication with the temperature sensors, a 3<sup>rd</sup> party Modbus TCP I/O is used. The system is not compatible for connectivity through Modbus with outside devices.

#### **Sequence of Operations**

There are a total of 11 temperature sensors throughout the system. See Figure 18 and Table 9 for information on sensor locations and function.

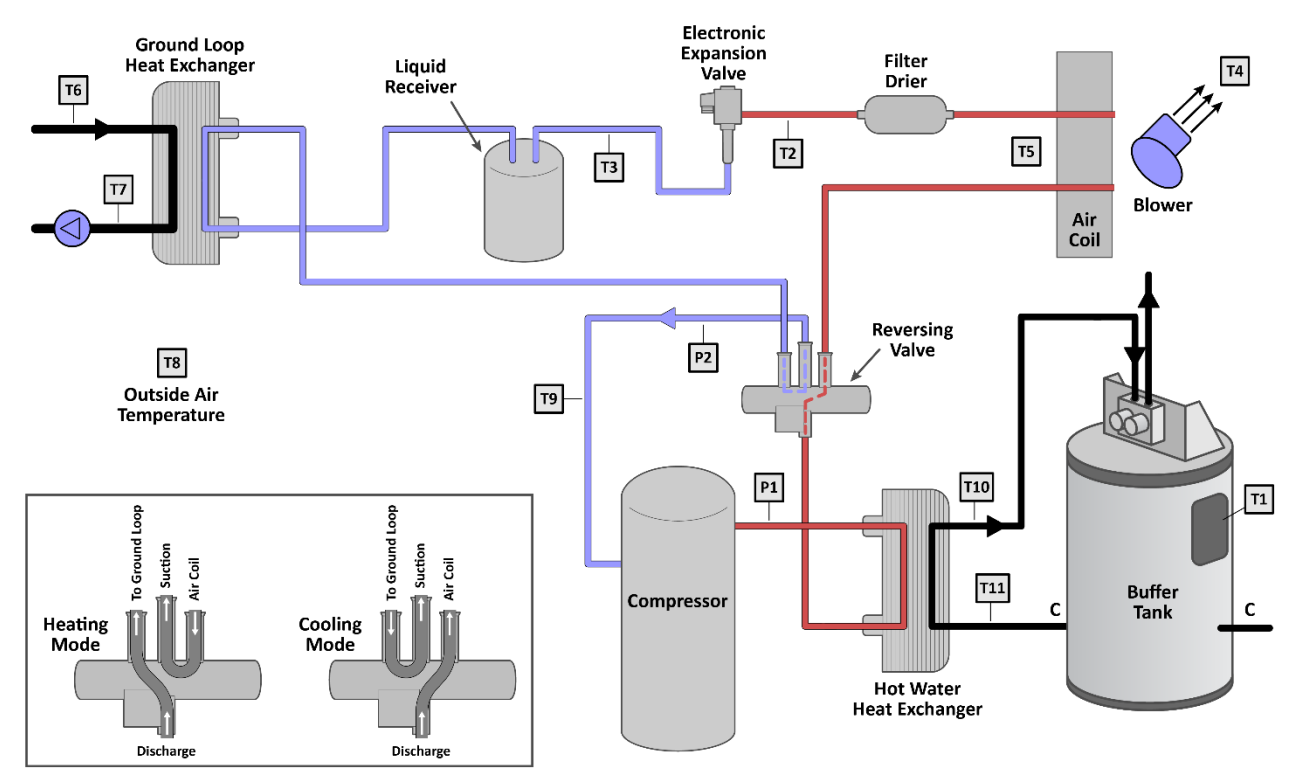

Figure 18: Temperature sensor locations

| Name | Description                  | How the Sensor is Used                                                                                                    | Included in<br>DHHP Package |
|------|------------------------------|----------------------------------------------------------------------------------------------------|-----------------------------|
| T1   | Tank temperature [°F]        | T1 is used to compare the tank temperature to the tank temperature set point. In most modes, if T1 is below set point, it will turn on the compressor. | Yes                         |
| T2   | Heating sub temperature [°F] | Service technician parameter.                                                                                                    | Yes                         |
| Т3   | Cooling sub temperature [°F] | Service technician parameter.                                                                                                    | Yes                         |
| T4   | Supply air temperature [°F]  | Supply air temperature (SAT) is used to adjust the speed of the blower in while producing forced air.                                                  | Yes                         |
| T5   | Return air temperature [°F]  | Return air temperature (RAT) is used to compare for measuring differential temperature across the air coil.                                            | Yes                         |

| T6  | Ground loop inlet<br>temperature [°F]      | Ground loop (GL) inlet temperature is used for safety cutouts and for service technicians to determine performance.                                                                                                    | Yes |
|-----|--------------------------------------------|----------------------------------------------------------------------------------------------------|-----|
| Τ7  | Ground loop outlet<br>temperature [°F]     | Ground loop (GL) outlet temperature is used for safety cutouts and for service technicians to determine performance.                                                                                                    | Yes |
| T8  | Outside air temperature [°F]               | T8 is used to adjust the tank temperature set point to<br>improve efficiency during mild weather conditions. On<br>a mild winter day, the tank temperature set point is<br>decreased. As it gets colder outside, the tank<br>temperature set point increases. (Also known as a hot<br>water reset parameter. See Figure 30.) | Yes |
| Т9  | Compressor CP1 suction<br>temperature [°F] | Service technician parameter.                                                                                                    | Yes |
| T10 | Hot water supply<br>temperature [°F]       | Hot water supply (HWS) temperature is used for a<br>high temperature cutoff, for performance verification,<br>and will raise the fan speed if the building is calling for<br>heat beyond the maximum temperature range of the<br>heat pump.                                                                                  | Yes |
| T11 | Hot water return<br>temperature [°F]       | Hot water return (HWR) temperature is used for a<br>high temperature cutoff, for performance verification,<br>and will raise the fan speed if the building is calling for<br>heat beyond the maximum temperature range of the<br>heat pump.                                                                                  | Yes |
| P1  | Condensing pressure                        | Displays the discharge pressure and will cut off if the pressure gets too high. Useful for service technicians.                                                                                                    | Yes |
| P2  | Evaporating pressure                       | Displays the suction pressure and will cut off if the pressure gets too high. Useful for service technicians.                                                                                                    | Yes |

**NOTE:** The Set Point will not cause an action until it reaches hysteresis.

### **System Wiring**

The Double Hybrid Heat Pump is designed to reuse the control wiring often found with boiler systems. For hot water systems that have zones, an isolated end switch from the zone control board will tell a boiler when any zone is calling for heat. The DHHP can accept this same signal (called an X/X signal), and if a thermostat is rewired to go the heat pump instead of the zone control board, the DHHP has an output signal that can replace the thermostat wires on the zone control board. See Figure 19 and Figure 20.

**NOTE:** If the home has several zones that all have two-wire thermostats, installers may benefit from using a Tekmar 564W, or equivalent, which can reuse the two wires but provide a multitude of signal outputs.

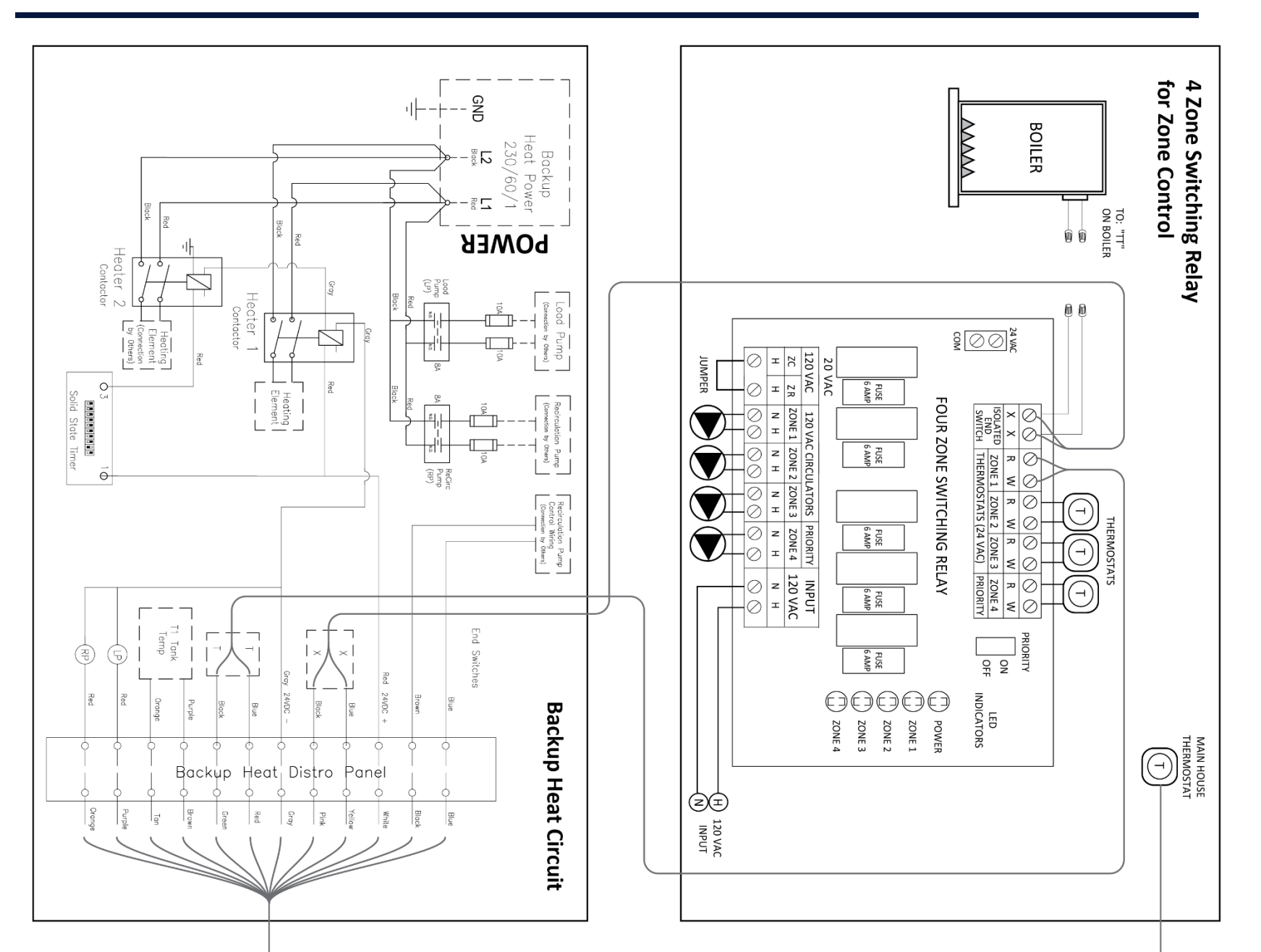

Figure 19: Backup Heat Panel (left) and Zone Switching Relay Panel (right) connect to Main Control Panel (on next page)

#### DOUBLE HYBRID HEAT PUMP INSTALLATION AND OPERATION MANUAL

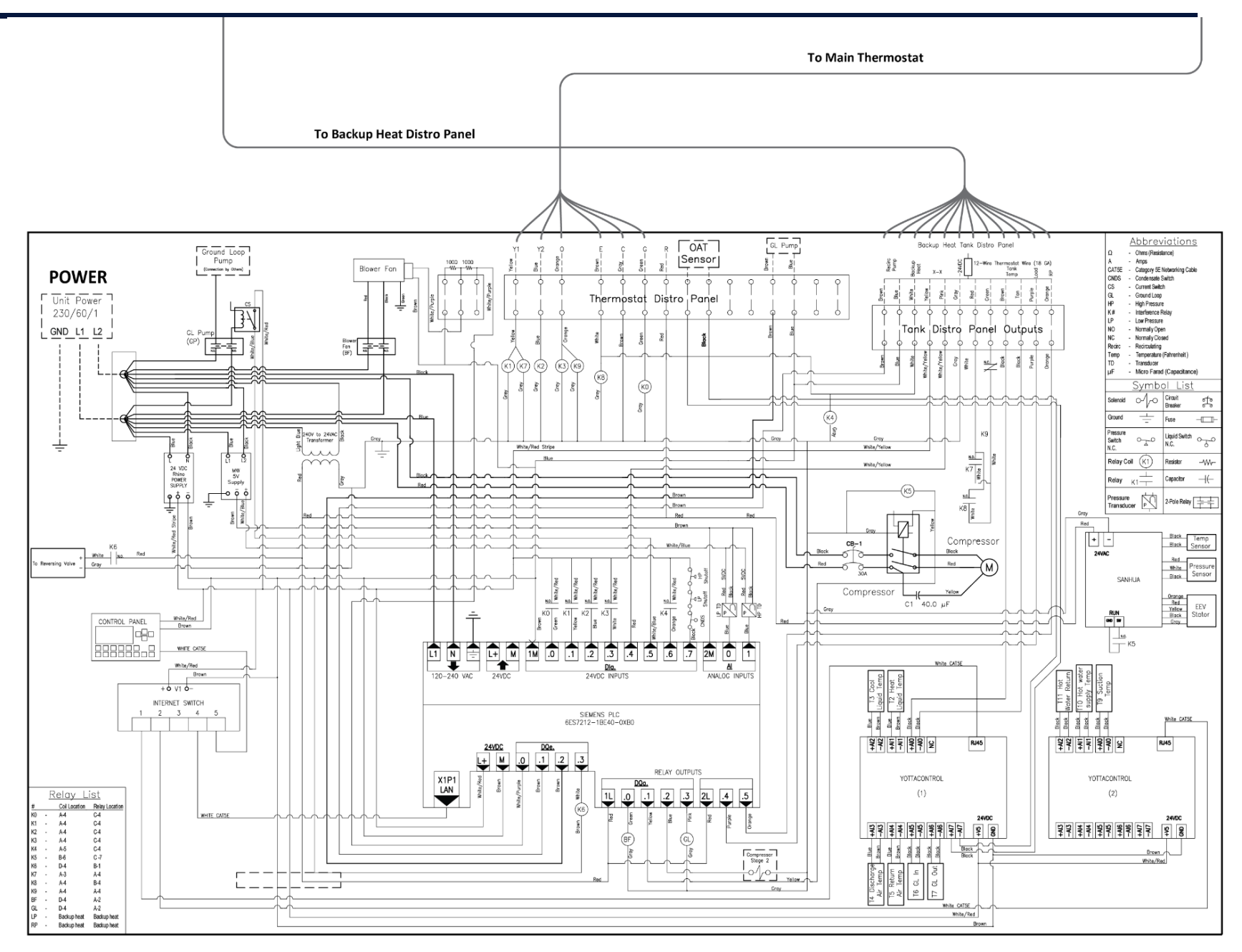

Figure 20: Main Control Panel wiring diagram

### Hybrid Mode

For buildings with existing hot water boilers, we recommend using Hybrid Mode. In Hybrid Mode, the system will assume that the primary means of heating will be hot water, with a hot air supplement. A call for heat (Y1) will turn on a load pump (if used) that will push hot water into the building, and the compressor will turn on as needed to maintain the tank temperature setpoint. <u>A forced</u> <u>air supplement</u> will turn on automatically for a Y2 call, or when there is a Y1 call <u>and</u> the compressor is on.

| <u>Thermostat Call</u> |     | Tank | Hydronic |                                | Heat                            | Pump          | Reacti        | on  |     | Result |        |                                                                                                    |
|------------------------|-----|------|----------|--------------------------------|---------------------------------|---------------|---------------|-----|-----|--------|--------|----------------------------------------------------------------------------------------------------|
|                        |     |      |          | remperature                    | Call?                           |               |               |     |     |        |        |                                                                                                    |
| Y1                     | Y2  | 0    | E        | Below setpoint<br>+ hysteresis | Isolated<br>end switch<br>(X/X) | Comp<br>stg 1 | Comp<br>stg 2 | GL  | RP  | LP     | Blower |                                                                                                    |
| No                     | No  | No   | No       | Yes                            | No                              | Yes           | No            | Yes | Yes | No     | No     | Raises tank temp if<br>below setpoint                                                                                               |
| Yes                    | No  | No   | No       | No                             | No                              | No            | No            | No  | No  | Yes    | No     | Y1 turns on load pump                                                                                                    |
| Yes                    | No  | No   | No       | Yes                            | No                              | Yes           | varies        | Yes | Yes | Yes    | Yes    | Y1+ tank temp turn<br>on comp and<br>blower                                                                                         |
| Yes                    | Yes | No   | No       | Yes                            | No                              | Yes           | Yes           | Yes | Yes | Yes    | Yes    | Y2+ tank temp turn<br>on comp and<br>blower                                                                                         |
| No                     | Yes | No   | No       | No                             | No                              | Yes           | Yes           | Yes | Yes | Yes    | Yes    | Y2 holds comp and blower on                                                                                                    |
| No                     | No  | No   | No       | No                             | Yes                             | No            | No            | No  | No  | Yes    | No     | X/X is used to call for hydronic heating                                                                                            |
| No                     | No  | No   | No       | Yes                            | Yes                             | Yes           | varies        | Yes | Yes | Yes    | No     | X/X + tank temp<br>turn on comp                                                                                                    |
| Yes                    | Yes | No   | Yes      | No                             | No                              | Yes           | Yes           | Yes | Yes | Yes    | Yes    | Heat pump will try<br>to avoid high<br>temperature cutout<br>by running fan and<br>backup heat at the<br>same time.                 |
| No                     | No  | Yes  | No       | No                             | No                              | No            | No            | No  | No  | No     | No     | Heat pump is now<br>expecting to make<br>either hot water or<br>chilled air.<br>Reversing valve will<br>not engage until Y<br>call. |

#### Table 10: Hybrid Heating Mode control sequence

| Yes | No | Yes | No | No  | No | Yes | No | Yes | Yes | No | Yes | First stage cooling.<br>Heat rejected to<br>ground loop.                                                  |
|-----|----|-----|----|-----|----|-----|----|-----|-----|----|-----|----------------------------------------------------------------------------------------------------|
| Yes | No | Yes | No | Yes | No | Yes | No | No  | Yes | No | Yes | First stage cooling.<br>Heat rejected to<br>buffer tank until<br>setpoint is reached.<br>Ground loop off. |

The Hybrid Mode heating control sequence details are as follows:

- A call for heat (Y1, Y2, X/X, or E) will turn on the hot water supply circulator, providing hot water to the building. A Y2 call will turn on the compressor immediately, but a Y1 or X/X will wait until the tank temperature is below the setpoint to turn the compressor on. X/X is a signal from a zone control end switch or dry contact that can be used to indicate a call for heat from multiple zones.
- With a call for heat, the compressor will automatically modulate between stage 1 and stage 2 to maintain tank temperature.
- When the compressor is on and the building is calling for heat, the fan will modulate to provide supplemental heat. Under most cases, it operates at 30% of its maximum speed and about 80% of the heat will still be supplied through hot water.
- 4. The heat pump will continue to run until there are no more calls for heat. If at any time, Tank Temperature Max1, Hot Water Supply Max 1, or the Hot Water Return Max 1 are exceeded (values are changeable from the control panel), the heat pump will automatically shift its output towards forced air to protect the heat pump without leaving the home without heat.

**NOTE:** It's important to properly define the Maximum Alarm set point parameters. (See

#### Alarm Screens for more information.)

When the Double Hybrid Heat Pump is configured as a Hybrid, the duct sizing can be significantly reduced. (See Table 6.) The forced air volume when heating in Hybrid Mode is typically around 30% of the CFM in Forced Air Mode. The limiting factor, therefore, becomes the minimum required CFM when cooling. On page 2 of the Setup Screen, cooling can be limited to stage 1 only, which reduces the duct size requirements on the system. In most homes in heating dominant areas, stage 1 cooling is suitable to cool the entire building.

#### **Forced Air Mode**

By contrast, in Forced Air Mode, the system will assume that the primary means of heating will be hot air. A call for heat (Y1 or Y2) will turn on the compressor and fan to blow hot air into the building. In Forced Air Mode, the compressor will automatically turn on as needed to maintain the tank temperature setpoint.

| <u>Tł</u> | nermo | stat C | all | Tank                              | Hydronic                  | Hea           | t Pump l      | Reaction | on  | Result |        | Result                                                                                                    |
|-----------|-------|--------|-----|-----------------------------------|---------------------------|---------------|---------------|----------|-----|--------|--------|----------------------------------------------------------------------------------------------------|
|           |       |        | •   | remperature                       | Call?                     |               |               |          |     |        |        |                                                                                                    |
| Y1        | Y2    | 0      | E   | Below<br>setpoint +<br>hysteresis | Isolated end switch (X/X) | Comp<br>stg 1 | Comp<br>stg 2 | GL       | RP  | LP     | Blower |                                                                                                    |
| No        | No    | No     | No  | Yes                               | No                        | Yes           | No            | Yes      | Yes | No     | No     | Raises tank temp if<br>below setpoint                                                                                            |
| Yes       | No    | No     | No  | No                                | No                        | Yes           | No            | Yes      | Yes | Yes    | Yes    | Y1 turns heat pump to<br>stage 1 forced air<br>heating                                                                           |
| Yes       | No    | No     | No  | Yes                               | No                        | Yes           | varies        | Yes      | Yes | No     | Yes    | Y1+ tank temp raises<br>the speed of the<br>Recirculation Pump<br>(RP)                                                           |
| Yes       | Yes   | No     | No  | No                                | No                        | Yes           | Yes           | Yes      | Yes | No     | Yes    | Y2+ tank temp turn on<br>comp and blower                                                                                         |
| No        | No    | No     | No  | No                                | Yes                       | No            | No            | No       | No  | Yes    | No     | X/X is used to call for<br>hydronic heating                                                                                      |
| No        | No    | No     | No  | Yes                               | Yes                       | Yes           | varies        | Yes      | Yes | Yes    | No     | Heat pump will make<br>hot water only, turning<br>on as needed to<br>maintain tank<br>temperature                                |
| No        | No    | Yes    | No  | No                                | No                        | No            | No            | No       | No  | No     | No     | Heat pump is now<br>expecting to make<br>either hot water or<br>chilled air. Reversing<br>valve will not engage<br>until Y call. |
| Yes       | No    | Yes    | No  | No                                | No                        | Yes           | No            | Yes      | Yes | No     | Yes    | First stage cooling.<br>Heat rejected to<br>ground loop                                                                          |
| Yes       | No    | Yes    | No  | Yes                               | No                        | Yes           | No            | No       | Yes | No     | Yes    | First stage cooling.<br>Heat rejected to buffer<br>tank until setpoint is<br>reached. Ground loop<br>off.                        |

Table 11: Forced Air Mode control sequence

**NOTE:** In Forced Air mode, backup heat is provided by an electric resistance element on the top of the blower. This element will heat the air as it is being blown into the building.

**NOTE:** It's important to properly define the Maximum Alarm set point parameters. (See

Alarm Screens for more information.)

#### **Backup Heat**

There are two methods for providing backup heat:

- 1. Backup heat inside the heat pump unit.
- 2. Backup heat on the buffer tank.

The wiring for these two methods is different.

In most areas, electrical code requires 1.25 times the wire capacity as the backup power nominal draw. For instance, a backup element that uses 25 amps will need to use a wire capable of at least 31.25 amps and a 40-amp circuit breaker.

# Electrical Panel with Backup Heat Inside Unit

In Forced Air models, the contactor for the backup heat will be inside the heat pump.

There will be two sets of power distribution blocks, one for the heat pump and one for the backup heat. Using wire from a second circuit breaker, connect power to the backup heat power blocks.

#### Backup Heat on Buffer Tank

**IMPORTANT!** 

The buffer tank has two 6-kW, 41,000 BTU electric heating elements pre-installed for backup heat.

Each 6-kW heating element has a pair of preinstalled wires that go to a 4 x 4 electrical box on the side of the buffer tank. (Red and black to the top heating element, and blue and yellow to the bottom heating element.) To utilize both backup heating elements, run two 30-amp, 240VAC wires from the mini control board to the associated heating element wires and junction inside the electrical box. See Figure 21.

**NOTE:** If you only want to use one backup heat element, a 40-amp wire to the mini control board is sufficient.

**NOTE:** If you do not want to use either backup heat element, a 15-amp wire is sufficient.

For safety, each wire that goes into the buffer tank goes through a high temperature shut-off switch before going to the heating element.

The buffer tank has a separate power supply from the DHHP. This ensures that the electric heating elements in the buffer tank continue to work in the event of a heat pump failure.

In the configuration settings of the unit, you can select either:

- Boiler backup
- Electric hot water backup

If you select boiler backup, the pump on the boiler will be used to pump backup hot water into the building and the electric heating elements in the buffer tank will not be used. If you select electric hot water backup, the system will use the electric elements in the buffer tank to pump hot water from the tank into the building.

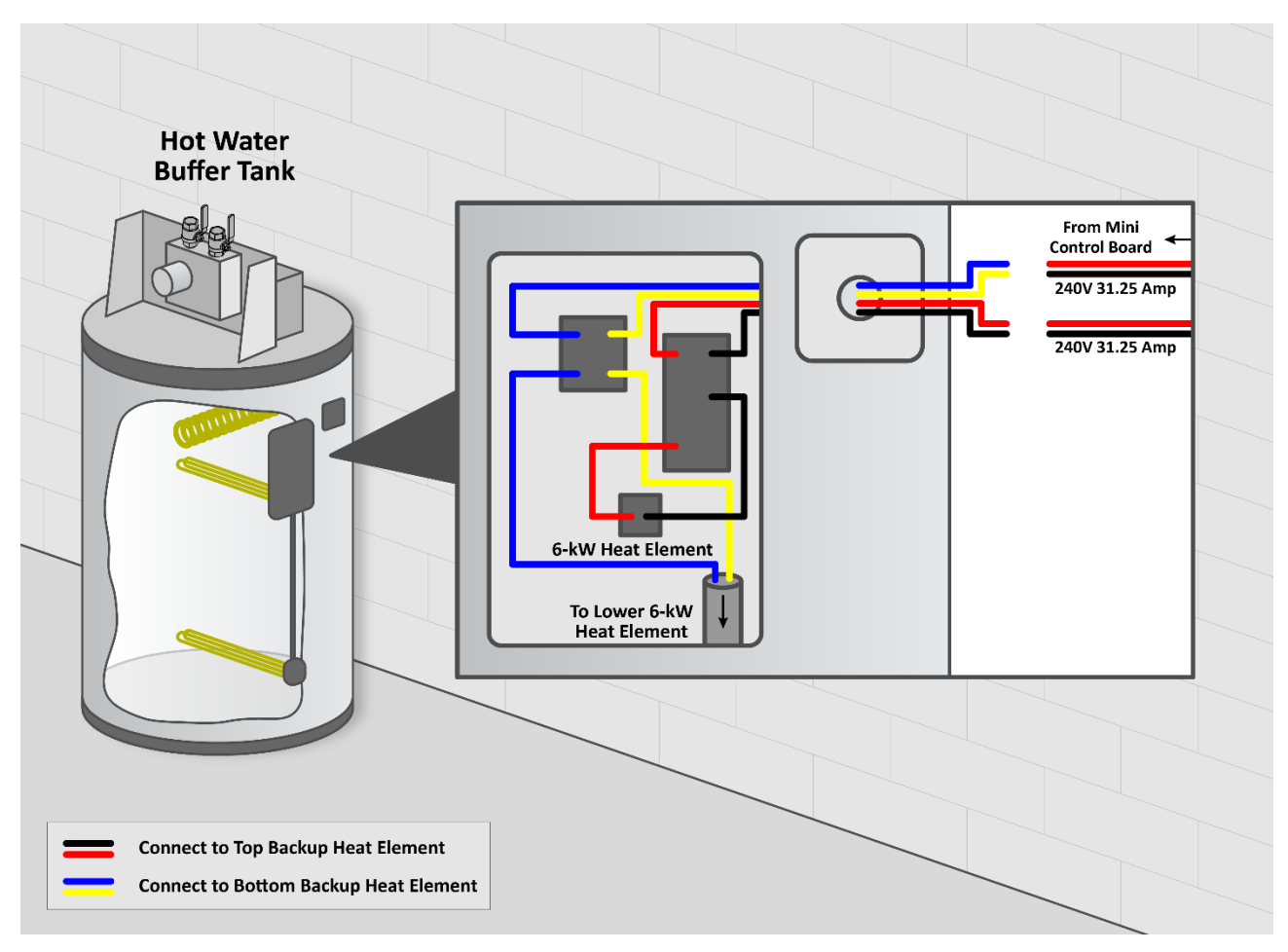

Figure 21: Backup heat wiring on buffer tank

# **Control Panel and Screens**

#### **Control Panel Layout**

Application screens are organized so they enable the user to easily access any screen. Using the fixed menu buttons (F6 – F10), the most important screens are easy to access.

| Fixed Menu | Resulting Screen    |
|------------|---------------------|
| Button     |                     |
| F6         | Parameters screen   |
| F7         | Devices screen      |
| F8         | Measurements screen |
| F9         | Alarms screen       |
| F10        | Setup screen        |

See the image below and callout table for a description of the control panel layout and function.

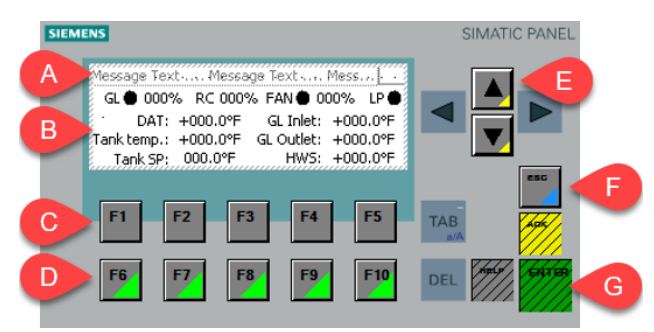

| Callout | Description                                                                                                    |
|---------|----------------------------------------------------------------------------------------------------|
| A       | Message line: contains alarm messages.<br>The right side of the message line<br>displays the mode indicator (HY, FA, C,<br>FC, EW, EA, B, or WW) |
| В       | Variable data depending on the selected screen                                                                                                   |
| С       | Variable function buttons: accesses the associated option or submenu, depending on the selected screen                                           |
| D       | Fixed menu buttons: provide direct access to a screen                                                                                            |
| E       | Up/Down arrows                                                                                                    |
| F       | Escape key: press to delete the input,<br>double-press to go to the Home screen                                                                  |
| G       | Enter key: press to accept the input                                                                                                    |

#### **Password Levels**

When making a change to any setting on the control panel, you will be prompted to enter a password. The password stays active for about 60 minutes, unless you cycle the power.

- Level 1 password: ADG
- Level 2 password: ECT

**NOTE:** Only a qualified technician should use the level 2 password.

#### **Start/Home Screens**

When the application starts, the Home screen appears.

**NOTE:** <u>Double press the **Escape** button at any</u> <u>time to come back to the Home screen</u>.

On the Home screen, a number of statuses are shown allowing the operator to perform basic monitoring of the system.

| GL 🖨 709       | % RC 1  | 00% FAN 🛑  | 30% LP 🛑 |
|----------------|---------|------------|----------|
| DAT:           | +70.7°F | GL Inlet:  | +70.9°F  |
| Tank temp.:    | +36.2°F | GL Outlet: | +70.0°F  |
| Tank SP:       | +79.8°F | HWS:       | +80.2°F  |
| Figure 22: Hom | e scre  | en         |          |

Meaning of the statuses/measurements:

| Status/     |                                     |  |  |  |  |
|-------------|-------------------------------------|--|--|--|--|
| Measurement | Meaning                             |  |  |  |  |
| •           | Black indicator means the signal is |  |  |  |  |
|             | active (relay is closed);           |  |  |  |  |
|             | White indicator mean the signal is  |  |  |  |  |
|             | inactive (relay is open)            |  |  |  |  |
| GL          | C2 (ground loop pump) status and    |  |  |  |  |
|             | operating speed                     |  |  |  |  |
| RC          | C3 (recirculation pump) operating   |  |  |  |  |
|             | speed                               |  |  |  |  |
| FAN         | M1 (motor fan) status and           |  |  |  |  |
|             | operating speed                     |  |  |  |  |
| LP          | C1 (load pump) status and           |  |  |  |  |
|             | operating speed                     |  |  |  |  |
| DAT         | T4 (supply air) temperature         |  |  |  |  |
| GL Inlet    | T6 (ground loop inlet) temperature  |  |  |  |  |
|             | (into heat exchanger)               |  |  |  |  |

| Tank temp | T1 (tank) temperature                                        |
|-----------|--------------------------------------------------------------|
| GL Outlet | T7 (ground loop outlet)<br>temperature (from heat exchanger) |
| Tank SP   | Tank temperature setpoint                                    |
| HWS       | T10 (hot water supply) temperature                           |

Pressing the **Up/Down** arrows on the Home screen, opens the submenu with the Efficiency screen. Pressing the F1 – F5 functional buttons opens the associated Efficiency screen.

| Button  | Meaning                               |  |
|---------|---------------------------------------|--|
| SH      | Opens the Superheating (SH) screen    |  |
| Subcool | Opens the Subcooling (Subcool) screen |  |
| DeltaT  | Opens DeltaT screen                   |  |
| %Eff    | Opens the Efficiency (%Eff) screen    |  |
| Setup   | Opens the Setup screen                |  |

#### Superheat Screen

Pressing **F1** from the submenu opens the Superheat screen and the relevant measurements display.

| \$^^^^^                          |                                        |           |            |        |
|----------------------------------|----------------------------------------|-----------|------------|--------|
| SH Suction                       |                                        | on Temper | rature: 41 | 70.9°F |
| +31.8°1                          | +31.8°F Evaporating Pressure: 112.3PSI |           |            |        |
| Evaporating Temparature: +36.7°F |                                        |           |            |        |
| SH                               | Subcool                                | DeltaT    | %Eff       | Setup  |
| F1 F2 F3 F4 F5                   |                                        |           |            |        |

Figure 23: Superheat screen

Meaning of the Superheat screen measurements:

| Measurement                | Meaning                                        |
|----------------------------|------------------------------------------------|
| SH                         | Superheat value                                |
| Suction<br>Temperature     | T9 (compressor CP1 suction temperature)        |
| Evaporating<br>Pressure    | P2 (suction pressure)                          |
| Evaporating<br>Temperature | P2 (suction pressure) converted to temperature |

#### Subcool Screen

Pressing **F2** from the submenu opens the Subcool screen and the relevant measurements display.

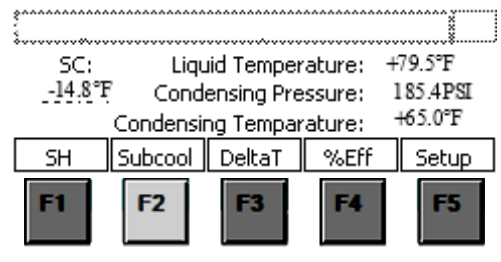

Figure 24: Subcool screen

Meaning of the Subcool screen measurements:

| Measurement               | Meaning                                          |
|---------------------------|--------------------------------------------------|
| SC                        | Subcool value                                    |
| Liquid<br>Temperature     | T2 (heating sub temperature)                     |
| Condensing<br>Pressure    | P1 (discharge pressure)                          |
| Condensing<br>Temperature | P1 (discharge pressure) converted to temperature |

#### DeltaT Screen

Pressing **F3** from the submenu opens the DeltaT screen and the relevant measurements display.

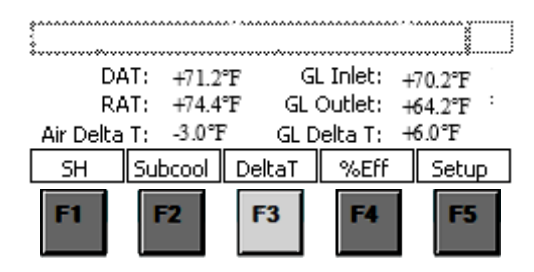

Figure 25: DeltaT screen

Meaning of the DeltaT screen measurements:

| Measurement | Meaning                                                      |
|-------------|--------------------------------------------------------------|
| DAT         | T4 (supply air) temperature                                  |
| RAT         | T5 (return air) temperature                                  |
| GL Inlet    | T6 (ground loop inlet) temperature<br>(into heat exchanger)  |
| GL Outlet   | T7 (ground loop outlet)<br>temperature (from heat exchanger) |
| Air DeltaT  | T4 minus T5 temperature                                      |
| GL DeltaT   | T6 minus T7 temperature                                      |

### Efficiency Screen

Pressing **F4** from the submenu opens the Efficiency screen and the relevant measurements display.

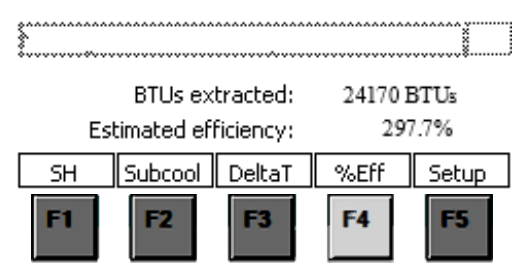

Figure 26: Efficiency screen

**NOTE:** The % Efficiency is estimated and requires the heat pump size to be input on the second page of the setup screen (F10). The estimate is based on 3 GPM per ton, and the accuracy of the estimate may be low during certain operating conditions.

Meaning of the Efficiency screen measurements:

| Measurement          | Meaning                              |
|----------------------|--------------------------------------|
| BTUs extracted       | Number of BTUs extracted             |
| Estimated efficiency | Estimated efficiency as a percentage |

#### Setup Screen

Pressing **F10** opens the Setup screens. There are two pages on the Setup screen where various settings can be made. Press the **Up/Down** arrows to move between the two screens.

Pressing the function button changes the setting for that function. The active function is displayed.

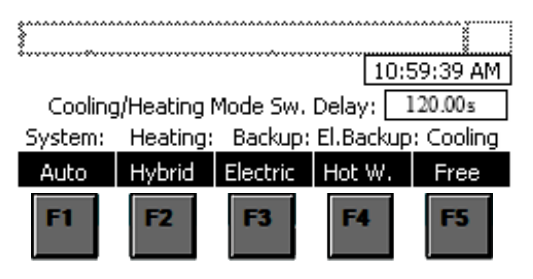

Figure 27: Setup screen page 1

Meaning of function buttons for Setup screen page 1 (pressing the function buttons (F1–F5) toggles the options):

| 1 | Dutters   | ш  | NA                                    |
|---|-----------|----|---------------------------------------|
|   | Button    | Ħ  | weaning                               |
|   | Auto/     | F1 | Manual Mode may be used to            |
|   | Manual    |    | manually turn on certain              |
|   |           |    | elements, such as fans or pumps,      |
|   |           |    | to test them individually. All        |
|   |           |    | mechanical devices can be turned      |
|   |           |    | on manually from the Device           |
|   |           |    | Screen (F7) when in manual mode;      |
|   |           |    | however, the compressor will not      |
|   |           |    | be allowed to start if operating      |
|   |           |    | conditions are not met. Manual        |
|   |           |    | Mode will not respond to any          |
|   |           |    | thermostat signals.                   |
|   | Hybrid/   | F2 | Here is where the primary heating     |
|   | Air       | 12 | mode for the system will be           |
|   |           |    | selected (Hybrid or Forced Air)       |
|   |           |    | The default is Hybrid                 |
|   |           |    |                                       |
|   | Electric/ | F3 | Select Electric if the electric       |
|   | Boiler    |    | elements in the buffer tank or        |
|   |           |    | forced air strip heat is used. Select |
|   |           |    | Boiler if the backup heat will be     |
|   |           |    | provided by a separate appliance.     |
|   | Hot W./   | F4 | Select Hot W. and the backup heat     |
|   | Air       |    | will be provided, either as hot       |
|   |           |    | water or hot air.                     |
|   | Free/     | F5 | Select Free if the site would like to |
|   | Regular   |    | use air as the source of heat when    |
|   | -         |    | producing hot water (Free Cooling     |
|   |           |    | Mode). This is most commonly          |
|   |           |    | used with buildings that have         |
|   |           |    | large AC and hot water loads, such    |
|   |           |    | as laundromats or commercial          |
|   |           |    | restaurants.                          |
|   |           |    |                                       |

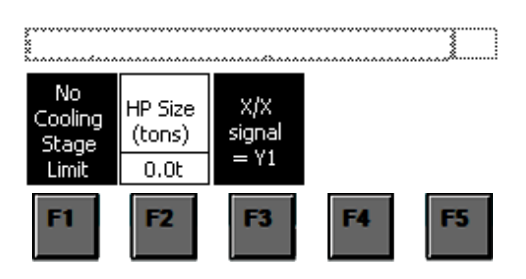

Figure 28: Setup screen page 2

Meaning of function buttons for Setup screen page 2 (pressing the function buttons (F1–F5) toggles the options):

| Button | Meaning                                |  |
|--------|----------------------------------------|--|
| F1     | No Cooling Stage Limit                 |  |
|        | Limit Cooling to 1 <sup>st</sup> Stage |  |

| F2 | HP Size tonnage selection (3, 4, 5, or 6 tons) |
|----|------------------------------------------------|
| F3 | X/X signal = Y1<br>X/X signal <> y1            |

One may decide to have the X/X signal be the same as Y1 in certain situations where forced air may be used across multiple zones in heating mode. For instance, an open concept home with 4 zones and hot water baseboards may choose to have X/X = Y1 to allow for a forced air supplement when any of the 4 zones call for heat.

#### **Parameter Screens**

Pressing the **F5** button opens the Parameter screens and displays most of the parameters of the system. Press the **Up/Down** arrows to scroll through the parameters. See *Appendix B*: Parameter Screens for a complete list of the parameter screens.

| # | Description                                 | Explanation                                                                                                    |
|---|---------------------------------------------|----------------------------------------------------------------------------------------------------|
| 1 | Summer tank<br>temp setpoint                | Tank setpoint when O signal is being received                                                                                            |
| 2 | Summer tank<br>temp hysteresis              | The amount of<br>temperature below the<br>setpoint at which the<br>tank is considered to be<br>at setpoint (also known<br>as dead band). |
| 3 | Winter tank<br>temp setpoint                | Tank setpoint whenever<br>O signal is not received                                                                                       |
| 4 | Winter tank<br>temp hysteresis -<br>Heating | The amount of<br>temperature below the<br>setpoint at which the<br>tank is considered to be<br>at setpoint (also known<br>as dead band). |
| 5 | GL Delta T (T6–<br>T7)                      | The desired ground loop differential temperature                                                                                         |
| 6 | Subcool Setpoint                            | Target Hybrid Mode<br>subcool value                                                                                                    |
| 7 | Hot Air Discharge<br>Setpoint               | Hot Air target<br>temperature                                                                                                    |
| 8 | Chilled Air<br>Setpoint                     | Cooling chilled air target temperature                                                                                                   |

Table 12: Most commonly used parameters

| 9  | HW reset, max  | Peak winter tank          |
|----|----------------|---------------------------|
|    | HWS            | temperature               |
| 10 | HW reset value | Total hot water           |
|    |                | temperature reset value   |
| 11 | Outdoor reset  | Outdoor air temperature   |
|    | Min (T8 Reset) | when tank temperature     |
|    |                | will be at maximum        |
| 12 | Outdoor reset  | Outdoor air temperature   |
|    | Max (T8 Reset  | when tank temperature     |
|    | Max)           | will be at minimum        |
| 13 | Ground Loop    | Minimum allowable         |
|    | Min allowable  | ground loop               |
|    | temp (T7       | temperature leaving the   |
|    | Minimum 2)     | heat pump.                |
| 14 |                | The outdoor air           |
|    |                | temperature at which      |
|    |                | the building will operate |
|    | Free Cooling   | in cooling mode to        |
|    | Temperature    | produce hot water.        |

Built into the control panel is a port for an outdoor air sensor (T8). This sensor will be used to vary the tank temperature setpoint during the heating season. The temperature range and amount of setback can be adjusted from the control panel. (See Figure 29 and Figure 30.)

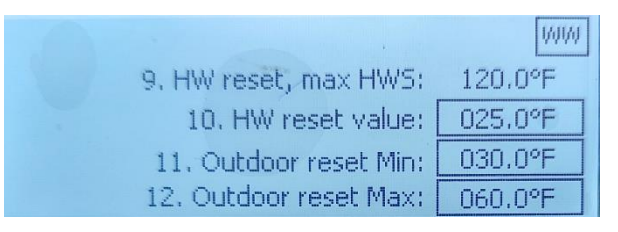

Figure 29: Control Panel

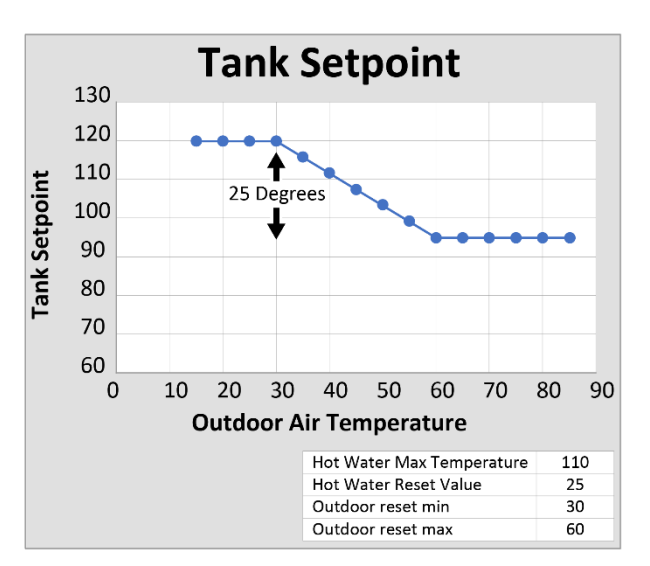

#### Figure 30: Hot Water Reset

#### **Device/Command Screens**

Pressing **F7** opens the Devices screen and thermostat statuses display. The screen displays the signals that the heat pump is currently receiving. Pressing the **F1–F5** functional buttons opens the associated Device command screen.

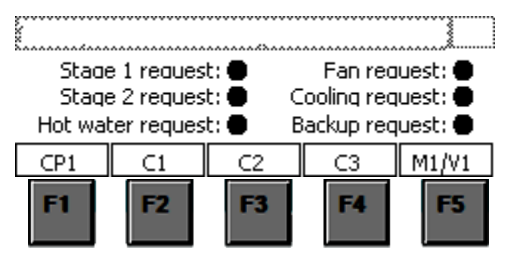

Figure 31: Devices screen

Meaning of functional buttons for Devices screen:

| Label | Button | Meaning                      |
|-------|--------|------------------------------|
| CP1   | F1     | Opens the CP1 – Compressor   |
|       |        | command screen               |
| C1    | F2     | Opens the C1 – Load pump     |
|       |        | command screen               |
| C2    | F3     | Opens the C2 – Ground loop   |
|       |        | pump command screen          |
| C3    | F4     | Opens the C3 – Recirculation |
|       |        | pump command screen          |
| M1/V1 | F5     | Opens the M1/V1 – Blower     |
|       |        | fan and scroll down 3 pages  |
|       |        | for Reversing Valve command  |

#### **Device/Command Screen conventions**

On the various device and command screens, the following conventions apply:

 Parameter values are displayed in a frame, while display/measurements are displayed without a frame.

#### Example:

| *****                         | ***     |
|-------------------------------|---------|
| CP1 stage 1 temperature SP:   | 000.0°F |
| CP1 stage 1 temperature hyst: | 000.0°F |
| CP1 stage 2 temperature SP:   | 000.0°F |
| CP1 stage 2 temperature hyst: | 000.0°F |

• If there is a permission for any command, the display above the corresponding

functional button is colored black, and if there is no permission, the display is colored white.

#### Example:

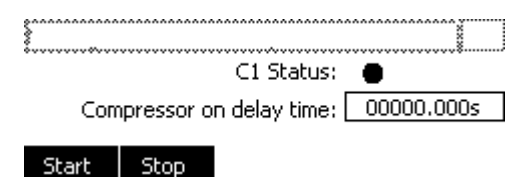

#### CP1 – Compressor Command/ Parameter/Statistics Screens

Pressing **F1** from the Devices screen opens the CP1 Compressor Command screen. On the CP1 screen, both stages of the compressor CP1 statuses are shown (two dots), as well as the manual compressor commands. Each dot represents a compressor stage. If 1 dot is filled in, the compressor is operating in <u>first</u> stage; 2 dots indicate <u>second</u> stage. Press the **Up/Down** arrows to move between all the compressor screens.

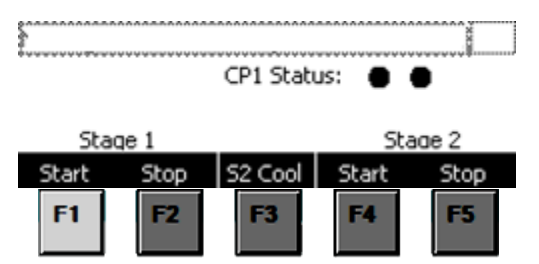

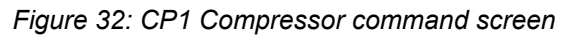

#### Meaning of functional buttons:

| Label      | Button | Meaning                                                                                                    |
|------------|--------|----------------------------------------------------------------------------------------------------|
| Start      | F1     | CP1 – Compressor Stage 1 start<br>manual command                                                                                            |
| Stop       | F2     | CP1 – Compressor Stage 1 stop<br>manual command                                                                                             |
| S2<br>Cool | F3     | Enable Compressor Stage 2 in<br>the cooling mode (pressing will<br>change the current selection;<br>black if enabled, white if<br>disabled) |
| Start      | F4     | CP1 – Compressor Stage 2 start<br>manual command                                                                                            |
| Stop       | F5     | CP1 – Compressor Stage 2 stop<br>manual command                                                                                             |

Press the **Down arrow** on the Compressor Command screen to open the Compressor Parameters screens.

| ×                              |        |
|--------------------------------|--------|
| CP1 stage 1 on delay time:     | 20.00s |
| CP1 stage 1 off delay time C2: | 20.00s |
| CP1 stage 1 off delay time C3: | 10.00s |
| CP1 stage 1 off delay time M1: | 20.00s |

| Figure 33: CP1 | Compressor | parameters | screen |
|----------------|------------|------------|--------|
| page 1         |            |            |        |

| ******                        |        |
|-------------------------------|--------|
| CP1 stage 1 temperature SP:   | 79.8°F |
| CP1 stage 1 temperature hyst: | 3.0°F  |
| CP1 stage 2 temperature SP:   | 79.8°F |
| CP1 stage 2 temperature hyst: | 03.0°F |

# Figure 34: CP1 Compressor parameters screen page 2

| y                                                                      |                 |
|------------------------------------------------------------------------|-----------------|
| CP1 stage 1 cool temperature SP:                                       | 80.0°F          |
| CP1 stage 1 cool temperature hyst:                                     | 35.0°F          |
| CP1 stage 2 cool temperature SP:<br>CP1 stage 2 cool temperature hyst: | 45.0°F<br>3.0°F |

Figure 35: CP1 Compressor parameters screen page 3

| ******                            |         |
|-----------------------------------|---------|
| CP1 maximum temperature SP:       | 118.0°F |
| CP1 stage 1 off delay time C2 al: | 20.00s  |
| CP1 stage 1 off delay time V1:    | 2.00s   |

*Figure 36: CP1 Compressor parameters screen page 4* 

Meaning of the parameters:

| Parameter | Meaning                               |
|-----------|---------------------------------------|
| 15        | CP1 stage 1 on delay time – defines   |
|           | the delay time after the start of     |
|           | compressor stage 1 after which the    |
|           | start of compressor stage 2 is        |
|           | allowed, both in automatic and        |
|           | manual mode                           |
| 16        | CP1 stage 1 off delay time C2 –       |
|           | defines the delay time after the stop |
|           | of compressor stage 1 after which the |
|           | stop of C2 pump is allowed, both in   |
|           | automatic and manual mode             |

| 17 | CP1 stage 1 off delay time C3 –<br>defines the delay time after the stop<br>of compressor stage 1 after which the<br>stop of C3 pump is allowed, both in<br>automatic and manual mode                                                                                                    |
|----|----------------------------------------------------------------------------------------------------|
| 18 | CP1 stage 1 off delay time M1 –<br>defines the delay time after the stop<br>of compressor stage 1 after which the<br>stop of M1 fan is allowed, both in<br>automatic and manual mode                                                                                                    |
| 19 | CP1 stage 1 temperature SP – displays<br>the stage 1 temperature setpoint,<br>based on T1 tank temperature, in<br>heating operating modes, calculated,<br>in the limits between the HW reset,<br>max HWS (T1 Max) and the HW reset,<br>max HWS (T1 Max) minus the HW<br>reset value (T1 reset) |
| 20 | CP1 stage 1 temperature hyst–<br>defines the compressor stage 1<br>temperature setpoint hysteresis,<br>based on T1 tank temperature, in<br>heating operating modes                                                                                                    |
| 21 | CP1 stage 2 temperature SP – displays<br>the stage 1 temperature setpoint,<br>based on T1 tank temperature, in<br>heating operating modes, calculated                                                                                                    |
| 22 | CP1 stage 2 temperature hyst–<br>displays the compressor stage 2<br>temperature setpoint hysteresis,<br>based on T1 tank temperature, in<br>heating operating modes                                                                                                    |
| 23 | CP1 stage 1 cool temperature SP –<br>displays the stage 1 temperature<br>setpoint, based on T1 tank<br>temperature, in cooling operating<br>modes, calculated                                                                                                    |
| 24 | CP1 stage 1 cool temperature hyst-<br>defines the compressor stage 1<br>temperature setpoint hysteresis,<br>based on T1 tank temperature, in<br>cooling operating modes                                                                                                    |
| 25 | CP1 stage 2 cool temperature SP –<br>displays the stage 1 temperature<br>setpoint, based on T1 tank<br>temperature, in cooling operating<br>modes, calculated                                                                                                    |

| 26 | CP1 stage 2 cool temperature hyst –<br>displays the compressor stage 2<br>temperature setpoint hysteresis,<br>based on T1 tank temperature, in<br>cooling operating modes                                                            |
|----|----------------------------------------------------------------------------------------------------|
| 27 | CP1 maximum temperature SP –<br>defines the maximum allowed<br>setpoint, both in cooling and heating<br>modes                                                                                                    |
| 29 | CP1 stage 1 off delay time V1 –<br>defines the delay time after the stop<br>of compressor stage 1 after which the<br>stop of V1 valve is allowed, both in<br>automatic and manual mode, but<br>only in cooling and free cooling mode |

Press the **Down arrow** on the Compressor Parameter Screens to open the Compressor Statistics screens.

| y                             |           |
|-------------------------------|-----------|
| CP1 stage 1 number of starts: | 157       |
| CP1 stage 1 working hours:    | 24.8 h    |
| Reset:                        | NoS Hours |

Figure 37: CP1 Compressor statistics screen page 1

| y                           | •••••• |       |
|-----------------------------|--------|-------|
| CP1 stage 2 number of start | s:     | 65    |
| CP1 stage 2 working hour    | s: 📃   | 5.8 h |
| Reset:                      | NoS    | Hours |

Figure 38: CP1 Compressor statistics screen page 2

Meaning of the statistics:

- CP1 stage 1 number of starts displays the compressor (CP1) stage 1 number of starts
- CP1 stage 1 working hours displays the compressor (CP1) stage 1 working hours
- CP1 stage 2 number of starts displays the compressor (CP1) stage 2 number of starts
- CP1 stage 2 working hours displays the compressor (CP1) stage 2 working hours

Meaning of functional buttons:

| Label | Button | Meaning                           |
|-------|--------|-----------------------------------|
| NoS   | F4     | Reset the number of starts        |
| Hours | F5     | Reset the operating hours counter |

#### C1 – Load Pump Command/Parameter/Statistics Screens

Press the **F2** button from the Devices screen (F7) to open the C1 – Load Pump Command Screen. The status of the load pump displays, as well as the manual pump commands and various parameters, measurements, and statistical values. Press the **Up/Down** arrows to move between all the pump screens. If there is a permission for any command, the display above the corresponding functional button is colored black, and if there is no permission, the display is colored white.

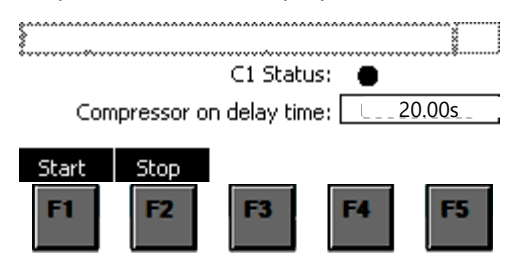

Figure 39: Load pump command screen

Meaning of functional buttons:

| Label | Button | Meaning                           |
|-------|--------|-----------------------------------|
| Start | F1     | Load pump start manual<br>command |
| Stop  | F2     | Load pump stop manual<br>command  |

Press the **Down** arrow on the Load Pump Command Screen to open the Load Pump Statistics screen.

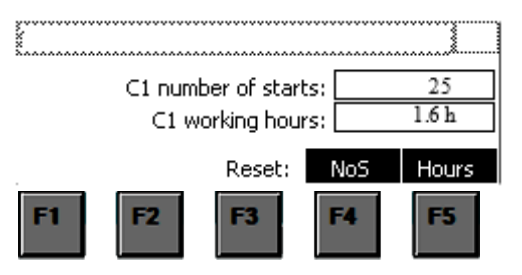

Figure 40: C1 Load pump statistics screen

#### C2 – Ground Loop Pump Command/Parameter/Statistics Screens

Press the **F3** button from the Devices screen to open the C2 – Ground Loop Pump Command Screen. The status of the Ground Loop pump displays with the C2 actual speed, as well as the manual pump commands and various parameters, measurements, and statistical values. Press the **Up/Down** arrows to move between all the pump screens.

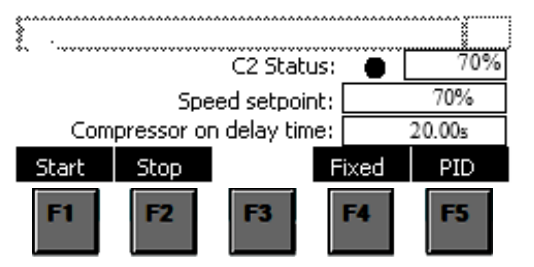

Figure 41: C2 Ground Loop command screen

| Label | Button | Meaning                                                                                                    |
|-------|--------|----------------------------------------------------------------------------------------------------|
| Start | F1     | C2 – Ground Loop pump start<br>manual command                                                                                                    |
| Stop  | F2     | C2 – Ground Loop pump stop<br>manual command                                                                                                    |
| Fixed | F4     | C2 – Ground Loop pump Fixed<br>speed (if the fixed speed mode<br>is enabled, the display is black<br>and the C2 pump is running<br>with 100% speed; if fixed speed<br>is not enabled, the display is<br>white. |
| PID   | F5     | Open the C2 PID screen                                                                                                    |

Meaning of the parameters:

| Parameter | Meaning                                                                                                    |
|-----------|----------------------------------------------------------------------------------------------------|
| 31        | C2 speed setpoint – defines the C2<br>speed setpoint based on the control                                                                                                    |
|           | value received from the PID loop                                                                                                    |
| 32        | Compressor on delay time – Defines the<br>time after C2 start, after which the<br>compressor has a permission to start,<br>except in regular cooling mode (when<br>there is a request for cooling, either<br>stage 1 or stage 2) or in free cooling<br>mode |

Press the **Down** arrow on the Ground Loop Pump Command screen to open the Ground Loop Pump Statistics screen.

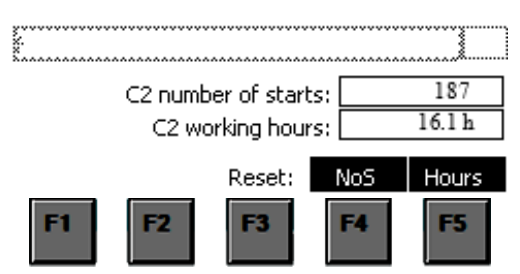

Figure 42: C2 Ground Loop pump statistics screen

Press the **F5** button from the Ground Loop Pump Command screen to open the PID screen. <u>We</u> <u>strongly advise customers do not modify any of</u> <u>these PID settings!</u>

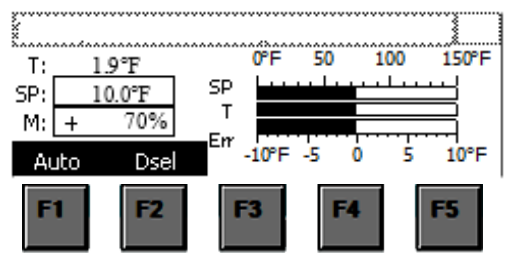

*Figure 43: C2 Ground Loop pump PID screen* Meaning of functional buttons:

| Label | Button | Meaning                                                                                                    |
|-------|--------|----------------------------------------------------------------------------------------------------|
| Auto  | F1     | Auto/Manual switch (if the<br>Automatic mode is enabled, the<br>display is black; if not, the<br>display is white)                  |
| Dsel  | F2     | Differential constant enable (if<br>the Differential constant is<br>enabled, the display is black; if<br>not, the display is white) |

Meaning of the measurements:

| Label | Meaning                                                                                                    |
|-------|----------------------------------------------------------------------------------------------------|
| Т     | PID measurement and controlled value<br>(T6–T7 in all the heating modes and T3<br>in all the cooling modes) |
| SP    | PID setpoint                                                                                                |
| М     | PID Manual value (C2 speed setpoint)                                                                        |
| Err   | PID regulation error (PID setpoint – PID measurement)                                                       |

Press the **Down** arrow on the Ground Loop Pump PID screen to open the Ground Loop Pump Parameters screen.

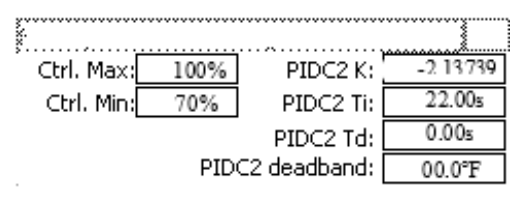

Figure 44: C2 Ground Loop Pump PID parameters screen page 1

\*\*\*\*\*\*\*

| PIDC2 T7-T6 difference:    | 10.0°F |
|----------------------------|--------|
| PIDC2 T3 cooling setpoint: | 70.0°F |

Figure 45: C2 Ground Loop Pump PID parameters screen page 2

Meaning of the parameters:

| Parameter | Meaning                            |
|-----------|------------------------------------|
| 121       | Ctrl. Max – Defines the maximum    |
|           | allowed control value (C2 speed)   |
| 122       | Ctrl. Min – Defines the minimum    |
|           | allowed control value (C2 speed)   |
| 117       | PIDC2 K – PID proportional gain    |
| 118       | PIDC2 Ti – PID integrative time    |
|           | constant                           |
| 119       | PIDC2 Td – PID differential time   |
|           | constant                           |
| 120       | PIDC2 deadband – defines the PID   |
|           | deadband (the range around the     |
|           | setpoint in which the PID doesn't  |
|           | react)                             |
| 123       | T7–T6 difference – defines the PID |
|           | setpoint at T6–T7 difference       |
| 124       | PIDC2/3 cooling setpoint – defines |
|           | the PID T3 cooling setpoint        |

#### C3 – Recirculation Pump Command/Parameter/Statistics Screens

Press the **F4** button from the Devices screen to open the C3 Recirculation Pump Command Screen. The status of the recirculation pump displays, as well as the manual pump commands and various parameters, measurements, and statistical values. Press the **Up/Down** arrows to move between all the pump screens. The recirculation pump relay turns on anytime a speed setpoint of greater than 0% is given.

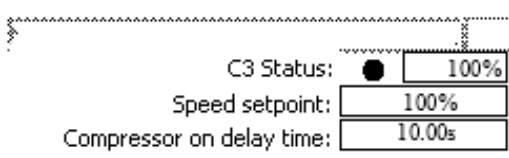

Figure 46: C3 Recirculation pump command screen

Meaning of the parameters:

| Parameter | Meaning                                                                                                    |
|-----------|----------------------------------------------------------------------------------------------------|
| 33        | C3 speed setpoint – defines the C3<br>speed setpoint, based on the control<br>value received from the PID loop                             |
| 34        | Compressor on delay time – Defines<br>the time after C3 start, after which<br>the compressor has a permission to<br>start in all the modes |

Press the **Down** arrow on the C3 Recirculation Pump Command screen to open the Recirculation Pump Parameters screen.

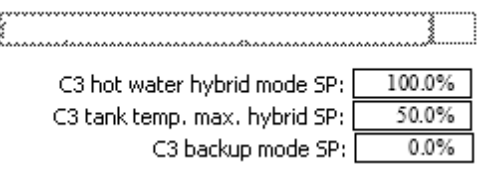

Figure 47: C3 Recirculation pump parameters screen page 1

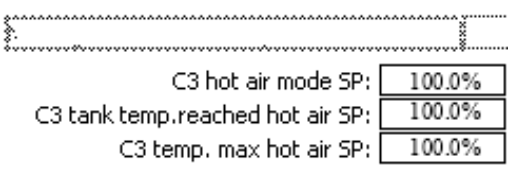

Figure 48: C3 Recirculation pump parameters screen page 2

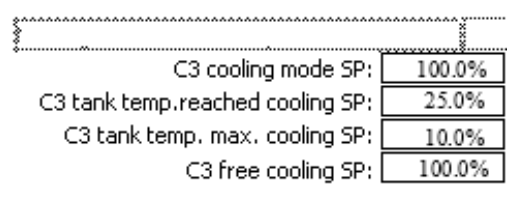

Figure 49: C3 Recirculation pump parameters screen page 3

| Parameter | Meaning                                                                                                    |
|-----------|----------------------------------------------------------------------------------------------------|
| 35        | C3 hot water hybrid mode SP –<br>defines C3 speed setpoint during<br>regular operation in the hot water<br>hybrid mode                                                                                                    |
| 36        | C3 tank temp. max. hybrid SP –<br>defines C3 speed setpoint in the hot<br>water hybrid mode, electric hot water<br>backup mode and boiler backup<br>mode, when there is T1, T10 or T11<br>Maximum 1 alarm and the Stage 1 or<br>Stage 2 request for heating |
| 38        | C3 hot air mode SP – defines C3<br>speed setpoint in the hot air and<br>electric hot air backup mode                                                                                                    |
| 39        | C3 tank temp. reach. hot air SP –<br>defines C3 speed setpoint in the hot<br>air mode and electric hot air backup<br>mode, when T1 is above the setpoint<br>and there is a heating request (Stage<br>1 or Stage 2)                                          |
| 41        | C3 cooling mode SP – defines C3<br>speed setpoint in the cooling and<br>water to water mode                                                                                                    |
| 42        | C3 tank temp. reach. Cooling SP –<br>defines C3 speed setpoint in the<br>cooling mode, when T1 is above the<br>setpoint and there is a cooling<br>request (Stage 1 or Stage 2)                                                                              |
| 43        | C3 tank temp. max cooling SP –<br>defines C3 speed setpoint in the<br>cooling mode, when there is T1<br>Maximum 2 alarm and the Stage 1 or<br>Stage 2 request for cooling                                                                                   |
| 44        | C3 free cooling SP - defines C3 speed setpoint in the free cooling mode                                                                                                    |

Meaning of the parameters:

Press the **Down** arrow on the C3 Recirculation Pump Parameter 3 screen to open the Recirculation Pump Statistics screen.

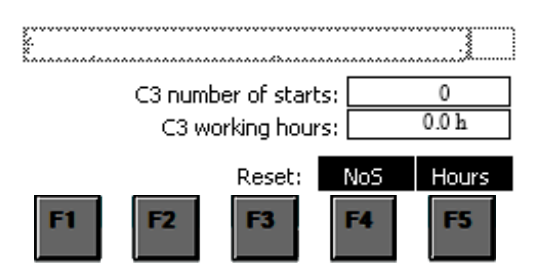

Figure 50: C3 Recirculation pump statistics screen

#### BL/RV – Blower and Reversing Valve Command/Parameter/Statistics Screens

Press the **F5** button from the Devices screen to open the M1 Fan Command screen. The status of the M1 Fan displays, as well as the manual fan commands and various parameters, measurements, and statistical values. Press the **Up/Down** arrows to move between all the fan screens. If there is a permission for any command, the display above the corresponding functional button is colored black, and if there is no permission, the display is colored white.

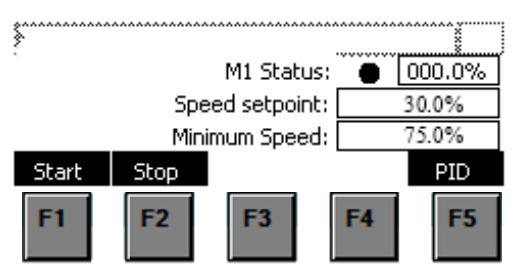

Figure 51: M1 Fan command screen

Meaning of functional buttons:

| Label | Button | Meaning                  |
|-------|--------|--------------------------|
| Start | F1     | Fan start manual command |
| Stop  | F2     | Fan stop manual command  |
| PID   | F5     | Open the M1 PID screen   |

Meaning of the parameters:

| Parameter | Meaning                                                                                                    |
|-----------|----------------------------------------------------------------------------------------------------|
| 45        | M1 speed setpoint – defines the M1<br>speed setpoint, based on the control<br>value received from the PID loop                             |
| 46        | Compressor on delay time – Defines<br>the time after C3 start, after which<br>the compressor has a permission to<br>start in all the modes |

Press the **Down** arrow on the M1 Fan Command screen to open the M1 Fan Parameters screen.

.....

```
Compressor on delay time: 0005.000s
Figure 52: M1 Fan parameters screen
```

Meaning of the parameters:

| Parameter | Meaning                              |  |  |  |
|-----------|--------------------------------------|--|--|--|
| 47        | Compressor on delay time – Defines   |  |  |  |
|           | the time after M1 start, after which |  |  |  |
|           | the compressor has a permission to   |  |  |  |
|           | start in all the modes               |  |  |  |

Press the **Down** arrow on the M1 Fan Parameter screen to open the M1 Fan Statistics screen.

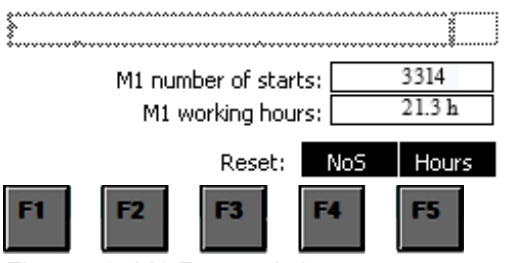

Figure 53: M1 Fan statistics screen

Press the **F5** button on the M1 Fan Command screen to open the M1 PID screen. <u>We strongly</u> <u>advise that customers do not modify any of these</u> <u>PID settings!</u>

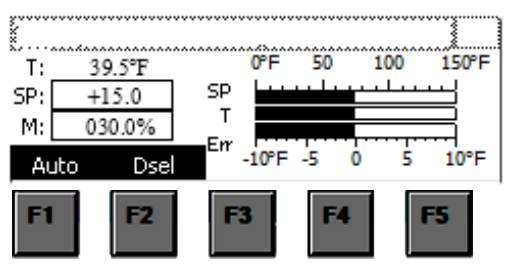

Figure 54: M1 Fan PID screen

Meaning of the measurements:

| Label | Meaning                                   |
|-------|-------------------------------------------|
| Т     | PID measurement and controlled value      |
|       | (p1T [pressure converted to               |
|       | temperature] -T10 in the Electric hot     |
|       | water backup mode, Boiler backup          |
|       | mode, Heating mode with hot water         |
|       | hybrid; T4 in the Electric hot air backup |

|     | mode, Hot Air mode, Water to Water<br>mode, Cooling mode, Free Cooling<br>mode at all times, Electric hot water<br>backup mode, Boiler backup mode,<br>Heating mode with hot water hybrid if<br>T1, T10 or T11 Maximum 1 alarm<br>appears and the compressor is in the<br>stars 1 or stars 2) |  |
|-----|----------------------------------------------------------------------------------------------------|--|
| SP  | PID setpoint                                                                                                    |  |
| М   | PID Manual value (M1 speed setpoint)                                                                                                    |  |
| Err | PID regulation error (PID setpoint – PID measurement)                                                                                                    |  |

Meaning of functional buttons:

| Label | Button | Meaning                                                                                                    |
|-------|--------|----------------------------------------------------------------------------------------------------|
| Auto  | F1     | Auto/Manual switch – if<br>the Automatic mode is<br>enabled, the display is<br>black; if not, the display<br>is white                     |
| Dsel  | F2     | Differential constant<br>enable – if the<br>Differential constant is<br>enabled, the display is<br>black; if not, the display<br>is white |

Press the **Down** arrow on the M1 Fan PID screen to open the M1 Fan Parameters screen.

| ******          | ······   |
|-----------------|----------|
| PIDM1 K:        | -5.59780 |
| PIDM1 Ti:       | 60.00s   |
| PIDM1 Td:       | 0.00s    |
| PIDM1 deadband: | 00.0°F   |
|                 |          |

Figure 55: M1 Fan PID parameters screen page 1

| ······································ |        |
|----------------------------------------|--------|
| Hybrid differential setpoint:          | 15.0°F |
| T4 hot air setpoint:                   | 98.0°F |
| T4 cooling setpoint:                   | 65.0°F |
| Control max in hybrid mode:            | 60.0%  |

Figure 56: M1 Fan PID parameters screen page 2

Meaning of the parameters:

| Parameter | Meaning                              |  |
|-----------|--------------------------------------|--|
| 125       | Compressor on delay time – Defines   |  |
|           | the time after M1 start, after which |  |

|     | the compressor has a permission to start in all the modes                                                                                                    |  |  |  |
|-----|----------------------------------------------------------------------------------------------------|--|--|--|
| 126 | PIDM1 K – PID proportional gain                                                                                                    |  |  |  |
| 127 | PIDM1 K – PID proportional gain                                                                                                    |  |  |  |
| 128 | PIDM1 deadband – defines the PID<br>deadband (the range around the<br>setpoint in which the PID doesn't<br>react)                                                 |  |  |  |
| 129 | Hybrid differential setpoint – defines<br>the PID setpoint in the Electric hot<br>water backup mode, Boiler backup<br>mode, Heating mode with hot water<br>hybrid |  |  |  |
| 130 | T4 hot air setpoint – defines the PID<br>T4 hot air setpoint, hardcoded limited<br>to 110 °F                                                                      |  |  |  |
| 131 | T4 cooling setpoint – defines the PID<br>T4 cooling setpoint                                                                                                    |  |  |  |
| 132 | Control max in hybrid mode – defines<br>the maximum fan speed in heating<br>mode with hot water hybrid                                                            |  |  |  |

#### V1 – Reversing Valve Command/Parameter/Statistics Screens

Press the **Down** button from the in the M1 Fan Statistic screen to open the V1 Reversing Valve Command screen. The V1 Command screen is the fourth page down. The status of the V1 Reversing Valve displays, as well as various parameters, measurements, and statistical values. Press the **Up/Down** arrows to move between all the valve screens. The default position of the reversing valve will operate the heat pump in a heating mode. Pressing Open (F1) will activate the reversing valve and turn it to a cooling mode.

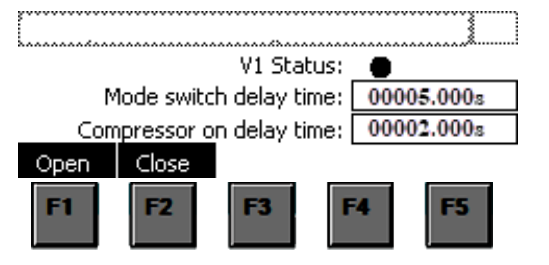

Figure 57: V1 Reversing Valve command screen

Meaning of functional buttons:

| Label | Button | Meaning                                 |
|-------|--------|-----------------------------------------|
| Open  | F1     | Reversing Valve start manual<br>command |
| Close | F2     | Reversing Valve stop manual<br>command  |

Meaning of the parameters:

| Parameter | Meaning                              |
|-----------|--------------------------------------|
| 49        | Compressor on delay time – Defines   |
|           | the time after V1 start, after which |
|           | the compressor has a permission to   |
|           | start, in regular cooling mode or in |
|           | free cooling mode.                   |
|           |                                      |

Press the **Down** arrow on the V1 Reverse Valve Command screen to open the V1 Reverse Valse Statistics screen.

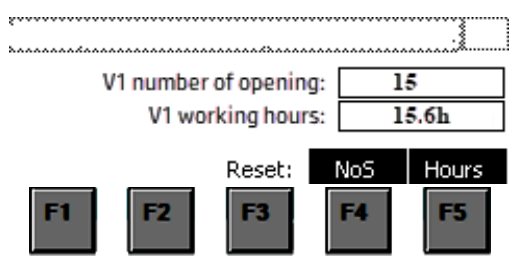

Figure 58: V1 Reversing Valve statistics screen

#### **Measurement Screens**

Press the **F8** button to open the Measurements screens and display the thermostat statuses. Press the **F1–F5** functional buttons to open the associated device command screen.

| ******                            |                                      |                   |        | ****     |
|-----------------------------------|--------------------------------------|-------------------|--------|----------|
| GL Inlet: +000.0°F Sucp: +000.0PS |                                      |                   |        | 000.0PSI |
| GL Outle                          | GL Outlet: +000.0°F Discp: +000.0PSI |                   |        |          |
| DAT: 000                          | D.O°F RAT                            | <u>Г: 000.0°F</u> | HWS: + | 000.0°F  |
| T1-T3                             | T4-T6                                | T7-T8             | T9-T11 | р1-р2    |
| F1                                | F2                                   | F3                | F4     | F5       |

Figure 59: Measurements screen page 1

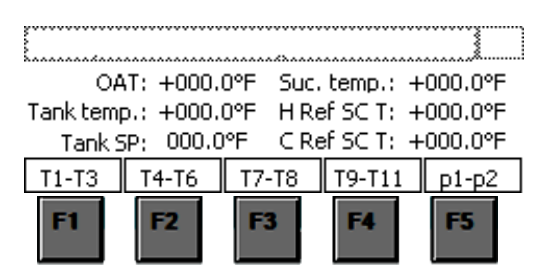

Figure 60: Measurements screen page 2

#### Meaning of the measurements:

| Label     | Meaning                 |
|-----------|-------------------------|
| GL Inlet  | Ground loop inlet (T6)  |
| GL Outlet | Ground loop outlet (T7) |
| DAT       | Air temperature (T4)    |
| HWS       | Hot water supply (T10)  |
| Sucp      | Suction pressure (P2)   |
| Discp     | Discharge pressure (P1) |

Meaning of functional buttons:

| Label  | Button | Meaning             |
|--------|--------|---------------------|
| T1–T3  | F1     | Opens the T1–T3     |
|        |        | measurement screens |
| T4–T6  | F2     | Opens the T4–T6     |
|        |        | measurement screens |
| T7–T8  | F3     | Opens the T7–T8     |
|        |        | measurement screens |
| T9–T11 | F4     | Opens the T9–T11    |
|        |        | measurement screens |
| P1-P2  | F5     | Opens the P1–P2     |
|        |        | measurement screens |

Press the **F1–F5** functional buttons on the Measurement screen to open the associated measurement parameter screen.

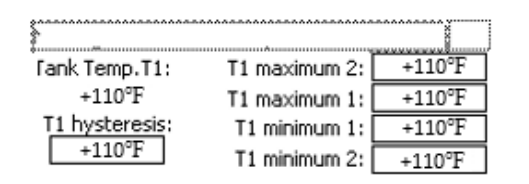

Figure 61: Measurement parameter screen

Meaning of the alarm parameters:

| Parameter     | Meaning                                                                 |
|---------------|-------------------------------------------------------------------------|
| T1 hysteresis | The temperature change<br>required before the<br>Warning/Cutoff expires |
| T1 maximum 2  | Tank temperature maximum 2 alarm setting                                |
| T1 maximum 1  | Tank temperature maximum 1 alarm setting                                |
| T1 minimum 1  | Tank temperature minimum 1 alarm setting                                |
| T1 minimum 2  | Tank temperature minimum 2 alarm setting                                |

Press the **Down** arrow on the Measurement Parameter screen to open the Measurement Trend screen.

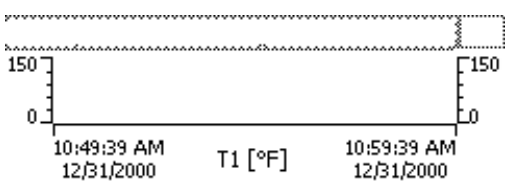

Figure 62: Measurement trend screen

The P2 pressure measurement has an additional screen where the user can set the maximum number of times of a Maximum 2 alarm in a 24-hour period, after which the C3 pump is blocked. The user with the appropriate password has the option to reset the 24-hour counter by pressing the **F1** button.

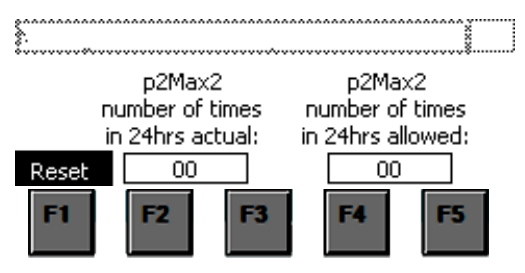

Figure 63: P2 pressure 24-hour alarm parameter screen

#### **Alarm Screens**

Press the **F9** button to reach the Alarm screen. This will display any active alarms. An alarm can only be cleared by removing the cause of the alarm.

In total there are 60 alarms, and each one will display a unique text that explains the source of the alarm.

| Message Text Message Text<br>Message Text Message Text<br>Message Text | • |
|------------------------------------------------------------------------|---|
|                                                                        | T |

#### Figure 64: Alarm screen

Each temperature sensor (T1–T11) and pressure sensor (P1 and P2) have a series of alarm messages. For each sensor, the alarm message on the control panel displays the sensor name and one of the following to indicate the issue:

- Maximum Cut off (2)
- Maximum Alarm (1)
- Minimum Cut off (2)
- Minimum Alarm (1)
- Wire break
- Overflow
- Communication fault

For example:

For the tank temperature (T1) maximum alarm, you will see the message:

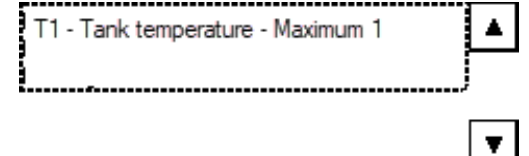

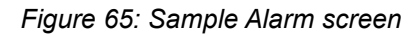

The maximum 1 alarm for T1, T10, T11 impacts the way the system runs in Hybrid mode. When the measured temperatures hit the alarm parameter, the unit will increase fan speed to divert a greater percentage of its heat production to forced air to avoid reaching a cutout temperature limit.

If the system reaches the maximum cutoff, maximum alarm, minimum cutoff, or minimum alarm, the system will shut itself down automatically and will go into a safety-protection mode.

There are some additional alarms that have special purposes.

| Alarm                                                                          | Purpose                                                                                                    |
|--------------------------------------------------------------------------------|----------------------------------------------------------------------------------------------------|
| Emergency Cutoff<br>- High/Low<br>Pressure,<br>Condensate                      | These are three cutoffs that<br>are in the series. If any of<br>them are triggered, power will<br>be disconnected to the<br>compressor. High- and low-<br>pressure cutoff use pressure<br>switches, and the condensate<br>cutoff uses a float switch to<br>detect blockage. |
| Communication<br>Fault                                                         | A communication fault usually<br>happens from a loose wire.<br>Check that the ethernet cables<br>and the wire brackets on the<br>Yotta Control modules are<br>tightly affixed. To clear this<br>fault, cycling power is often<br>the best way.                              |
| C2 - Ground loop<br>pump - Start<br>timeout                                    | The heat pump has a current<br>switch on the ground loop<br>wires. If this switch does not<br>detect current when the heat<br>pump is turned on, the switch<br>will not allow the compressor<br>to start.                                                                   |
| Compressor CP1<br>liquid line<br>pressure - Cut off<br>- too many in<br>24 hrs | To prevent potential damage<br>to the unit, the system will not<br>allow the compressor to run if<br>the high- or low-pressure<br>cutoff has been triggered<br>more than 1 time in 24 hours.<br>This can be manually cleared.                                               |

# Troubleshooting

| Problem                                                | Ро | ssible Cause                                                                                               | Ch | ecks and Corrections                                                                                                    |
|--------------------------------------------------------|----|----------------------------------------------------------------------------------------------------|----|----------------------------------------------------------------------------------------------------|
| Compressor<br>won't start                              | 1. | Compressor circuit breaker                                                                                 | 1. | Validate that circuit breaker is ON.                                                                                                    |
| won i start                                            |    | board) is OFF.                                                                                             | 2. | Verify proper fluid flow through ground loop.<br>Ensure that ground loop does not have entrapped                                                                                                    |
|                                                        | 2. | Ground loop pump is OFF. A<br>current switch will prevent                                                  | 2  | air.                                                                                                    |
|                                                        |    | compressor from starting if the ground loop pump isn't running.                                            | 5. | heat pump.                                                                                                    |
|                                                        | 3. | Incorrect signal.                                                                                          | 4. | In Hybrid Mode (HY), the compressor will not start<br>until the temperature is below the setpoint +                                                                                                    |
|                                                        | 4. | Temperature setpoint has been reached.                                                                     |    | hysteresis value. See Table 5 for details.                                                                                                    |
| Issues with<br>display screen                          | 1. | Incorrect operation. See <i>Control</i><br><i>Panel and Screens</i> Section for<br>additional information. | 1. | Be sure to press ENTER to select a box and then<br>use ARROWS to move around. Once a change is<br>made, press ENTER again to confirm change.                                                                  |
|                                                        | 2. | Password Required. Password can be found in the Control Panel and Screen Section.                          | 2. | In the password screen, scroll over the box, press<br>ENTER, type in the password, then press ENTER<br>again to confirm. The display will add extra stars.<br>Then scroll down to Accept and press ENTER.     |
| Unit is turning<br>off too soon                        | 1. | Check for any error codes. Check<br>whether the unit is shutting down<br>on low ground temperature.        | 1. | Installers must change the ground loop<br>temperature minimum cutoff values (T6, T7) to<br>match the level of anti-freeeze protection that<br>was used.                                                       |
|                                                        | 2. | low.                                                                                                    | 2. | The error code displays the sensor that caused<br>the error. Check the high and low temperature<br>warning and cutout temperatures by pushing F8<br>and then finding the corresponding temperature<br>sensor. |
|                                                        |    |                                                                                                    | 3. | Check tank temperature setpoint (F6). Summer setpoint will be used anytime that the system is in a cooling mode.                                                                                              |
| Unit was<br>running, but<br>now won't turn<br>back on  | 1. | Check for any error codes.                                                                                 | 1. | The unit requires a manual reset for certain safety<br>limits.                                                                                                    |
| Error Code:<br>Wire Break or<br>Communication<br>fault | 1. | Check for loose wires on the Yotta<br>Control modules.                                                     | 1. | Turning off power for a moment may help to clear<br>this fault.                                                                                                    |

### Maintenance

Refer to the following for maintenance tasks:

- This system is designed for closed loops only. If using an unpressurized flow center, check the water level every three months and anti-freeze level annually.
- If using a pre-mounted, pressurize flow center, as long as the system is operating properly, we do not recommend probing the water lines. Feel the pumps and connected piping to verify water movement.
- Replace filters as needed. In most homes, this is either quarterly or semi-annually. Ensure that filter rack is properly reattached.
- It is recommended to fill out a *Startup Worksheet* every 2 years to track any variations in performance. (See Appendix C.)

# **Unit Startup Checklist**

Before powering on the unit, check the following:

- □ Fuses, breakers, and wire size correct.
- □ Low voltage wiring complete.
- □ Piping completed and water system cleaned and flushed.
- □ Air is purged from closed loop system.
- □ Isolation valves are open; water control valves or loop pumps wired.
- □ Condensate line open and correctly pitched.
- □ Blower rotates freely.
- □ Air filter is clean and in position. Filter rack cover is tightly attached.
- □ Service/access panels are in place. This is especially important for any panels that cover the airside of the unit.
- □ The hot water buffer tank (if used) is properly plumbed to the unit and purged of all air.
- □ Ensure that the outdoor air temperature sensor is wired into the unit. The sensor should be placed in a location that receives minimal direct sun exposure.
- □ Verify that the water flow rate is correct by measuring the pressure drop through the heat exchanger using the P/T plugs and comparing to unit performance data.
- □ Check the temperature of both the supply and discharge water against the measurements shown on the display screen.
- □ Typically, the heat pump should heat or cool air by 20–30 degrees and heat water by 4–8 degrees.
- During all testing, check for excessive vibration, noise, or water leaks. Correct or repair as required.
- □ Fill out the *Startup Worksheet*. (See Appendix C.)

#### Program the Control Panel Display

- Set the summer and winter tank setpoint temperatures by pressing F6. Scroll down to adjust other parameters.
- If anti-freeze was added, update the ground loop minimum cutoff temperature values (T6 and T7) to match the level of anti-freeze protection that was provided. By changing these values, the installer takes full responsibility for the anti-freeze.
- Select the proper operating mode and backup method in the setup page (F10). Scroll down to the second setup page for additional selections.

# **Customer Care**

#### Frequency and How to Replace the Filter

- Air filters must be clean to obtain maximum performance. They should be inspected quarterly under normal operating conditions and be replaced when necessary.
- Units should never be operated without a filter.
- The heat pump can accept filters with ratings up to MERV 13. We recommend using a 2-inch-thick filter if using a MERV rating above 9.

#### **Annual/Bi-Annual Check**

It is good practice to have a service technician check the system and sensors at least once every 2 years. Be sure to fill out a copy of the *Startup Worksheet* (Appendix C: Startup Worksheets) with temperature and pressure values to keep a historical record.

Additional *Startup Worksheets* are provided for record keeping.

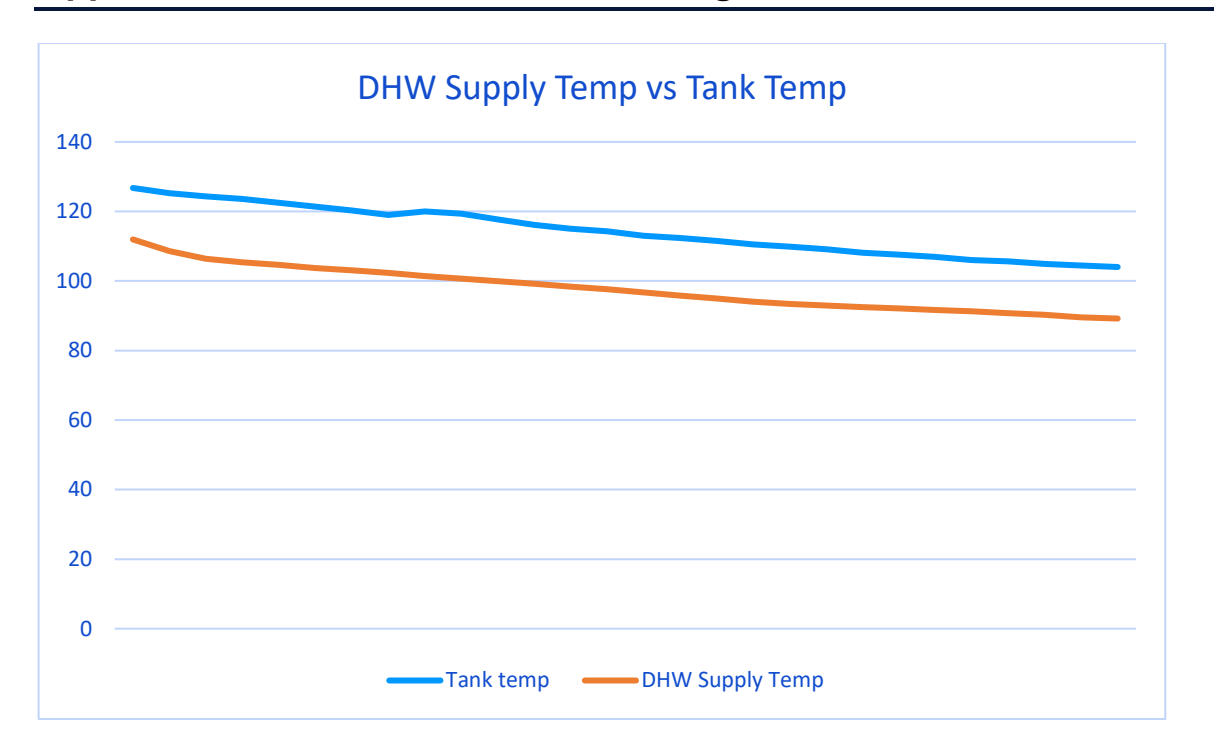

# **Appendix A: Indirect Hot Water Heating Coil Performance**

Figure 66: Domestic Hot Water supply temperature versus tank temperature. Performance based on steady 1 GPM with 51 °F (10 °C) entering Domestic Water Temperature.

# Appendix B: Parameter Screens

| List of | parameter screens accessed through the <b>F5</b> button on the control pa | anel. |
|---------|---------------------------------------------------------------------------|-------|
| 2136 01 | parameter screens accessed in ough the is suiton on the control p         | uncn. |

| #  | Description                                                                                                    |
|----|----------------------------------------------------------------------------------------------------|
| 1  | Summer tank temp setpoint - Cooling                                                                                                    |
| 2  | Summer tank temp hysteresis - Cooling                                                                                                    |
| 3  | Winter tank temp setpoint – Heating (T1Max)                                                                                                    |
| 4  | Winter tank temp hysteresis - Heating                                                                                                    |
| 5  | GL Delta T (T6–T7)                                                                                                    |
| 6  | Subcool Setpoint (T3 Setpoint Cooling)                                                                                                    |
| 7  | Hot Air Discharge Setpoint (T4 Hot Air Setpoint)                                                                                                    |
| 8  | Chilled Air Setpoint (T4 Setpoint Cooling)                                                                                                    |
| 9  | HW reset, max HWS (not adjustable – T1 Max)                                                                                                    |
| 10 | HW reset value (T1 reset)                                                                                                    |
| 11 | Outdoor reset Min (T8 Reset)                                                                                                    |
| 12 | Outdoor reset Max (T8 Reset Max)                                                                                                    |
| 13 | Ground Loop Min allowable temp (T7 Minimum 2)                                                                                                    |
| 14 | Free Cooling Temperature                                                                                                    |
| 15 | CP1 stage 1 on delay time – defines the delay time after the start of compressor stage 1 after which the start of compressor stage 2 is allowed, both in automatic and manual mode |
| 16 | CP1 stage 1 off delay time C2 – defines the delay time after the stop of compressor stage 1 after which the stop of C2 pump is allowed, both in automatic and manual mode          |
| 17 | CP1 stage 1 off delay time C3 – defines the delay time after the stop of compressor stage 1 after which the stop of C3 pump is allowed, both in automatic and manual mode          |
| 18 | CP1 stage 1 off delay time M1 – defines the delay time after the stop of compressor stage 1 after which the stop of M1 fan is allowed, both in automatic and manual mode           |
| 19 | CP1 stage 1 temperature SP – displays the stage 1 temperature setpoint, based on T1 tank temperature, in heating operating modes, calculated                                       |
| 20 | CP1 stage 1 temperature hyst– defines the compressor stage 1 temperature setpoint hysteresis, based on T1 tank temperature, in heating operating modes                             |
| 21 | CP1 stage 2 temperature SP – displays the stage 1 temperature setpoint, based on T1 tank temperature, in heating operating modes, calculated                                       |
| 22 | CP1 stage 2 temperature hyst– displays the compressor stage 2 temperature setpoint hysteresis, based on T1 tank temperature, in heating operating modes                            |
| 23 | CP1 stage 1 cool temperature SP – displays the stage 1 temperature setpoint, based on T1 tank temperature, in cooling operating modes, calculated                                  |
| 24 | CP1 stage 1 cool temperature hyst– defines the compressor stage 1 temperature setpoint hysteresis, based on T1 tank temperature, in cooling operating modes                        |
| 25 | CP1 stage 2 cool temperature SP – displays the stage 1 temperature setpoint, based on T1 tank temperature, in cooling operating modes, calculated                                  |
| 26 | CP1 stage 2 cool temperature hyst– displays the compressor stage 2 temperature setpoint hysteresis, based on T1 tank temperature, in cooling operating modes                       |
| 27 | CP1 maximum temperature SP – defines the maximum allowed setpoint, both in cooling and heating modes                                                                               |

#### DOUBLE HYBRID HEAT PUMP INSTALLATION AND OPERATION MANUAL

| #   | Description                                                                                                    |
|-----|----------------------------------------------------------------------------------------------------|
| 29  | CP1 stage 1 off delay time V1 – defines the delay time after the stop of compressor stage 1 after which the stop of V1 valve is allowed, both in automatic and manual mode, but only in cooling and free cooling mode                     |
| 31  | C2 speed setpoint – defines the C2 speed setpoint, based on the control value received from the PID loop                                                                                                    |
| 32  | Compressor on delay time – Defines the time after C2 start, after which the compressor has a permission to start, except in regular cooling mode (when there is a request for cooling, either stage 1 or stage 2) or in free cooling mode |
| 33  | C3 speed setpoint – defines the C3 speed setpoint, based on the control value received from the PID loop                                                                                                    |
| 34. | Compressor on delay time – Defines the time after C3 start, after which the compressor has a permission to start in all the modes                                                                                                    |
| 35  | C3 hot water hybrid mode SP – defines C3 speed setpoint in the hot water hybrid mode                                                                                                    |
| 36  | C3 tank temp. max. hybrid SP – defines C3 speed setpoint in the hot water hybrid mode, electric hot water backup mode and boiler backup mode, when there is T1, T10 or T11 Maximum 1 alarm and the Stage 1 or Stage 2 request for heating |
| 38  | C3 hot air mode SP – defines C3 speed setpoint in the hot air and electric hot air backup mode                                                                                                    |
| 39  | C3 tank temp. reach. hot air SP – defines C3 speed setpoint in the hot air mode and electric hot air backup mode, when T1 is above the setpoint and there is a heating request (Stage 1 or Stage 2)                                       |
| 41  | C3 cooling mode SP – defines C3 speed setpoint in the cooling and water to water mode                                                                                                    |
| 42  | C3 tank temp. reach. Cooling SP – defines C3 speed setpoint in the cooling mode, when T1 is above the setpoint and there is a cooling request (Stage 1 or Stage 2)                                                                        |
| 43  | C3 tank temp. max cooling SP – defines C3 speed setpoint in the cooling mode, when there is T1<br>Maximum 2 alarm and the Stage 1 or Stage 2 request for cooling                                                                          |
| 44  | C3 free cooling SP - defines C3 speed setpoint in the free cooling mode                                                                                                    |
| 45  | M1 speed setpoint – defines the M1 speed setpoint, based on the control value received from the PID loop                                                                                                    |
| 46  | Compressor on delay time – Defines the time after C3 start, after which the compressor has a permission to start in all the modes                                                                                                    |
| 47  | Compressor on delay time – Defines the time after M1 start, after which the compressor has a permission to start in all the modes                                                                                                    |
| 49  | Compressor on delay time – Defines the time after V1 start, after which the compressor has a permission to start, in regular cooling mode or in free cooling mode                                                                         |
| 115 | p2 Maximum 2 number of times in 24 hours (actual value)                                                                                                    |
| 116 | p2 Maximum 2 number of times in 24 hours allowed                                                                                                    |
| 117 | PIDC2 K – PID proportional gain                                                                                                    |
| 118 | PIDC2 Ti – PID integrative time constant                                                                                                    |
| 119 | PIDC2 Td – PID differential time constant                                                                                                    |
| 120 | PIDC2 deadband – defines the PID deadband (the range around the setpoint in which the PID doesn't react)                                                                                                    |
| 121 | Ctrl. Max – Defines the maximum allowed control value (C2 speed)                                                                                                    |
| 122 | Ctrl. Min – Defines the minimum allowed control value (C2 speed)                                                                                                    |
| 123 | T7-T6 difference – defines the PID setpoint as T6-T7 difference                                                                                                    |
| 124 | PIDC2 /3 cooling setpoint – defines the PID T3 cooling setpoint                                                                                                    |
| 125 | PIDM1 K – PID proportional gain                                                                                                    |

#### DOUBLE HYBRID HEAT PUMP INSTALLATION AND OPERATION MANUAL

| #   | Description                                                                                                    |
|-----|----------------------------------------------------------------------------------------------------|
| 126 | PIDM1 Ti – PID integrative time constant                                                                                                    |
| 127 | PIDM1 Td – PID differential time constant                                                                                                    |
| 128 | PIDM1 deadband – defines the PID deadband (the range around the setpoint in which the PID doesn't react)                                                 |
| 129 | Hybrid differential setpoint – defines the PID setpoint in the Electric hot water backup mode,<br>Boiler backup mode, Heating mode with hot water hybrid |
| 130 | T4 hot air setpoint – defines the PID T4 hot air setpoint                                                                                                |
| 131 | T4 cooling setpoint – defines the PID T4 cooling setpoint                                                                                                |
| 132 | Control max in hybrid mode – defines the maximum fan speed in heating mode with hot water hybrid                                                         |

# **Appendix C: Startup Worksheets**

#### **STARTUP WORKSHEET**

| DHHP Startup/Check Worksheet (Circle Startup or Check)                               |           | Tank temp (T1 Tank Temperature)                                               | <u>°F</u> |
|--------------------------------------------------------------------------------------|-----------|-------------------------------------------------------------------------------|-----------|
| Date:                                                                                |           | HWS (Hot Water Supply, T10)                                                   | <u>°F</u> |
| Service Tech                                                                         |           | HWR (Hot Water Return, T11)                                                   | <u>°F</u> |
|                                                                                      |           | Hot Water Delta T (HW Inlet-Outlet)                                           | °F        |
| City and Zip:                                                                        |           | Heat of Extraction:<br>(GL Delta T x 475 x Flow Rate (GPM)                    |           |
| Mode of Operation (Check one)                                                        |           | Electrical Input: Amps                                                        | Volts     |
| HY – Heating Mode with HW Hybrid selected<br>FA – Heating Mode with Hot Air selected |           | Heat of Rejection (BTU/Hr):<br>(Heat of extraction + Electrical Input x 3.41) |           |
| C – Regular Cooling Mode                                                             |           | EFFICIENCY                                                                    | -         |
| Purpose of Visit:                                                                    |           | Condensing temperature                                                        | <u>°F</u> |
|                                                                                      |           | Hot water supply/ Discharge Air Temperature                                   | °F        |
|                                                                                      |           | Approach Temperature (Condensing – Hot Water/Discha<br>Air temperature)       | arge<br>F |
| SYSTEM TEMPERATURES & PRESSURES                                                      |           | Superheat (Should be around 10°F)                                             | ۴         |
| Home Screen (Esc x2)                                                                 |           | SDEEDS                                                                        |           |
| DAT (Supply Air Temperature, T4)                                                     | <u>°F</u> | SPEEDS                                                                        |           |
| RAT (Return Air Temperature, T5)                                                     | °F        | RC Speed (%)                                                                  |           |
| Air-side Delta T (DAT-RAT)                                                           | °F        | FAN Speed (%)                                                                 |           |
| GL Inlet (Ground Loop Inlet, T6)                                                     | °F        | Estimated Flow rate (GPM)                                                     |           |
| GL Outlet (T7 Ground Loop Outlet)                                                    | °F        | Ground Loop Speed (%)                                                         |           |
| Ground Loop Delta T (GL Inlet-Outlet)                                                | <u>°F</u> |                                                                               |           |

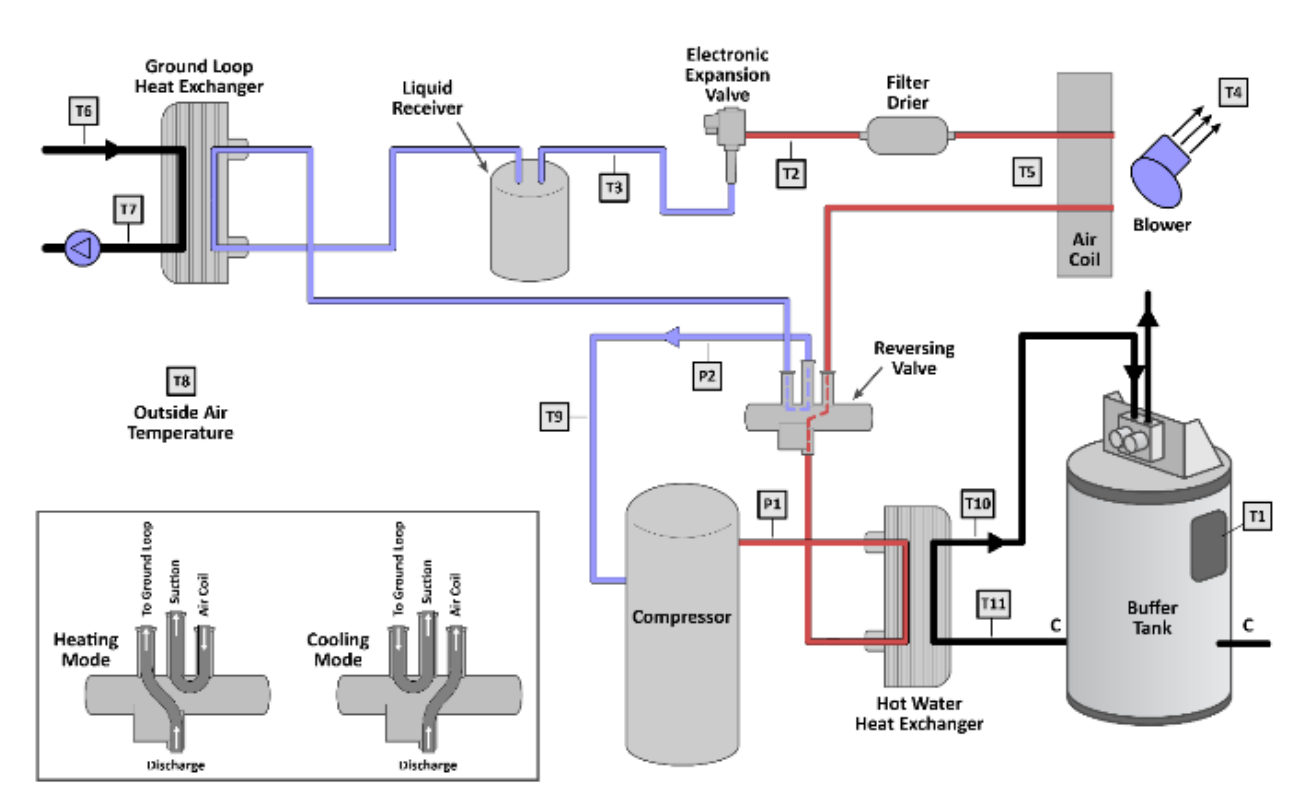

| DHHP Startup/Ch   | neck Worksheet (Circle Startup or Cl | heck) |
|-------------------|--------------------------------------|-------|
| Date:             |                                      |       |
| Service Tech:     |                                      |       |
| Location:         |                                      |       |
| City and Zip:     |                                      |       |
| Mode of Operati   | on (Check one)                       |       |
| HY – Heating Mo   | de with HW Hybrid selected           |       |
| FA – Heating Mod  | le with Hot Air selected             |       |
| C – Regular Cooli | ng Mode                              |       |
| Purpose of Visit: |                                      |       |

SYSTEM TEMPERATURES & PRESSURES

DAT (Supply Air Temperature, T4)

RAT (Return Air Temperature, T5) Air-side Delta T (DAT-RAT)

GL Inlet (Ground Loop Inlet, T6)

GL Outlet (T7 Ground Loop Outlet)

Ground Loop Delta T (GL Inlet-Outlet)

Home Screen (Esc x2)

#### **STARTUP WORKSHEET**

| Tank temp (T1 Tank Temperature)                                       |                      | °F         |
|-----------------------------------------------------------------------|----------------------|------------|
| HWS (Hot Water Supply, T10)                                           |                      | <u>°F</u>  |
| HWR (Hot Water Return, T11)                                           |                      | <u>°F</u>  |
| Hot Water Delta T (HW Inlet-Outlet                                    | )                    | °F         |
| Heat of Extraction:<br>(GL Delta T x 475 x Flow Rate (GPM)            |                      |            |
| Electrical Input:                                                     | Amps                 | Volts      |
| Heat of Rejection (BTU/Hr):<br>(Heat of extraction + Electrical Input | x 3.41)              |            |
| EFFICIENCY                                                            |                      |            |
| Condensing temperature                                                |                      | °F         |
| Hot water supply/ Discharge Air Ter                                   | mperature            | °F         |
| Approach Temperature (Condensin<br>Air temperature)                   | g – Hot Water/Discha | irge<br>°F |
| Superheat (Should be around 10°F)                                     |                      | °F         |
| SPEEDS                                                                |                      |            |
| RC Speed (%)                                                          |                      |            |
| FAN Speed (%)                                                         |                      |            |
| Estimated Flow rate (GPM)                                             |                      |            |
| Ground Loop Speed (%)                                                 |                      |            |
|                                                                       |                      |            |

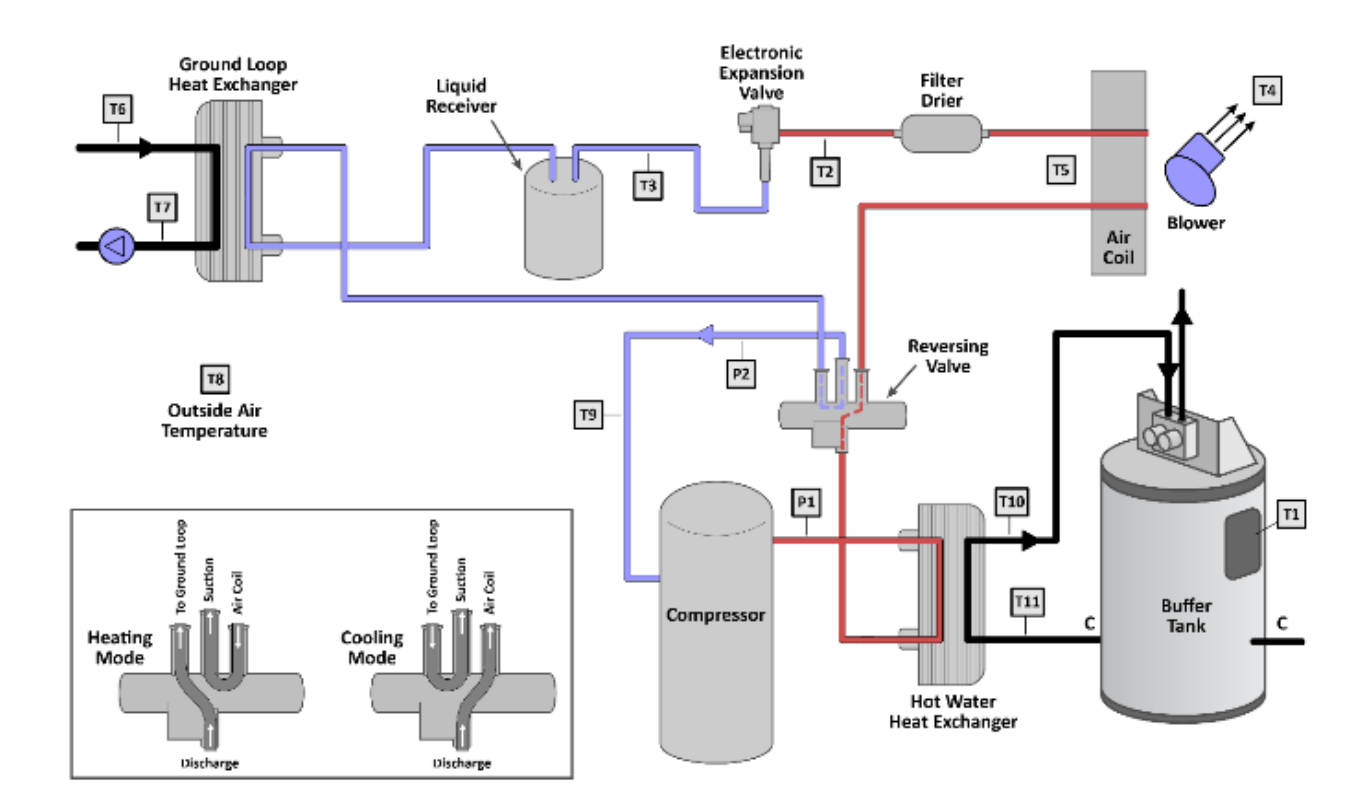

°F °F

**°F** °F

<u>°F</u>

°F

#### **STARTUP WORKSHEET**

#### DHHP Startup/Check Worksheet (Circle Startup or Check)

| Check one)             |                                                                      |
|------------------------|----------------------------------------------------------------------|
| ith HW Hybrid selected |                                                                      |
| th Hot Air selected    |                                                                      |
| lode                   |                                                                      |
|                        |                                                                      |
|                        | Check one)<br>ith HW Hybrid selected<br>ith Hot Air selected<br>lode |

#### SYSTEM TEMPERATURES & PRESSURES

| Home Screen (Esc x2)                  |           |
|---------------------------------------|-----------|
| DAT (Supply Air Temperature, T4)      | <u>°F</u> |
| RAT (Return Air Temperature, T5)      | <u>°F</u> |
| Air-side Delta T (DAT-RAT)            | <u>°F</u> |
| GL Inlet (Ground Loop Inlet, T6)      | <u>°F</u> |
| GL Outlet (T7 Ground Loop Outlet)     | <u>°F</u> |
| Ground Loop Delta T (GL Inlet-Outlet) | °F        |

| Tank temp (T1 Tank Temperature)                                               | <u>°F</u>  |
|-------------------------------------------------------------------------------|------------|
| HWS (Hot Water Supply, T10)                                                   | <u>°F</u>  |
| HWR (Hot Water Return, T11)                                                   | <u>°F</u>  |
| Hot Water Delta T (HW Inlet-Outlet)                                           | °F         |
| Heat of Extraction:<br>(GL Delta T x 475 x Flow Rate (GPM)                    |            |
| Electrical Input: Amps                                                        | Volts      |
| Heat of Rejection (BTU/Hr):<br>(Heat of extraction + Electrical Input x 3.41) |            |
| EFFICIENCY                                                                    |            |
| Condensing temperature                                                        | °F         |
| Hot water supply/ Discharge Air Temperature                                   | °F         |
| Approach Temperature (Condensing – Hot Water/Discha<br>Air temperature)       | arge<br>°F |
| Superheat (Should be around 10°F)                                             | °F         |
| SPEEDS                                                                        |            |
| RC Speed (%)                                                                  |            |
| FAN Speed (%)                                                                 |            |
| Estimated Flow rate (GPM)                                                     |            |
| Ground Loop Speed (%)                                                         |            |
|                                                                               |            |

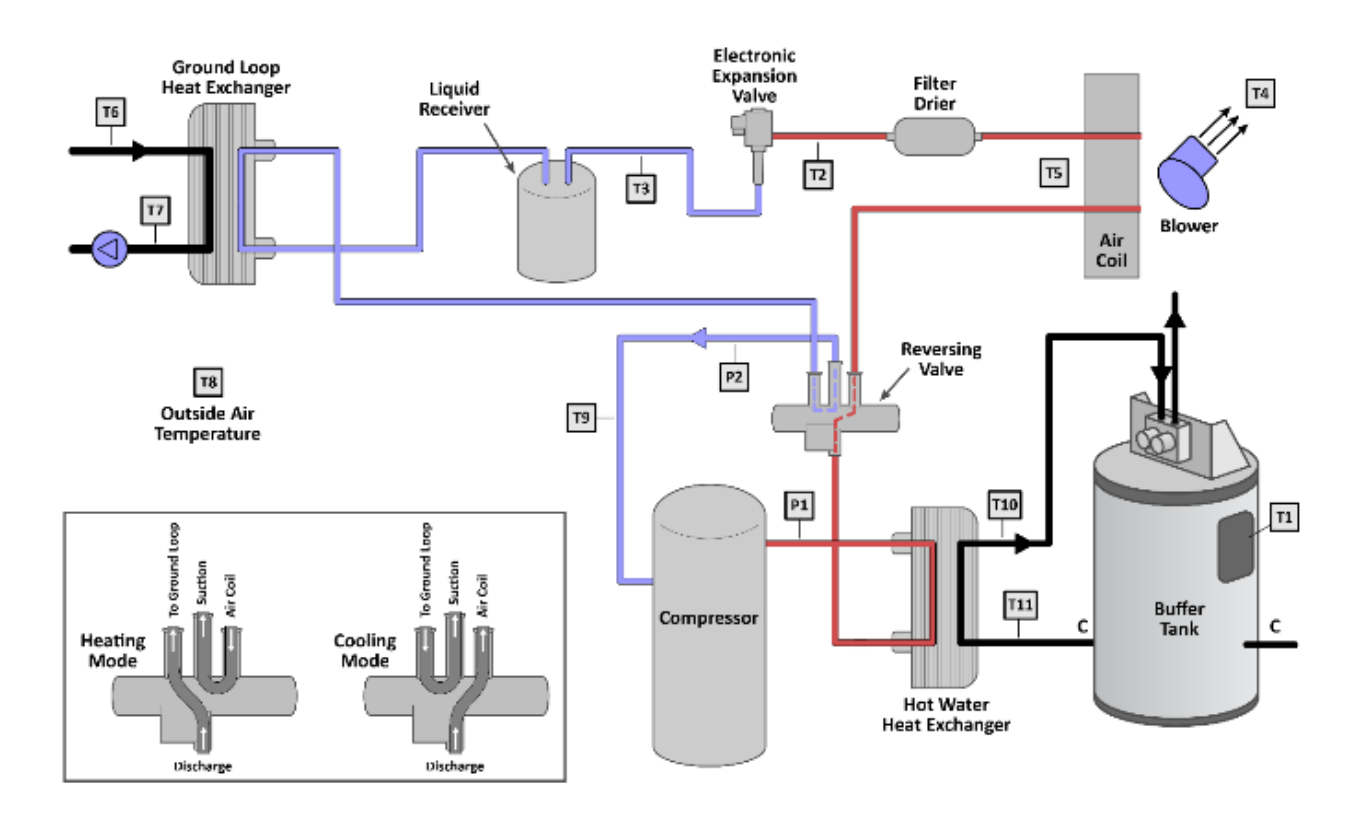

| Date:               |                         |  |
|---------------------|-------------------------|--|
| Service Tech:       |                         |  |
| Location:           |                         |  |
| City and Zip:       |                         |  |
| Mode of Operation   | (Check one)             |  |
| HY – Heating Mode   | with HW Hybrid selected |  |
| FA – Heating Mode   | with Hot Air selected   |  |
| C – Regular Cooling | Mode                    |  |
| Purpose of Visit:   |                         |  |

SYSTEM TEMPERATURES & PRESSURES

DAT (Supply Air Temperature, T4)

RAT (Return Air Temperature, T5) Air-side Delta T (DAT-RAT)

GL Inlet (Ground Loop Inlet, T6)

GL Outlet (T7 Ground Loop Outlet)

Ground Loop Delta T (GL Inlet-Outlet)

Home Screen (Esc x2)

#### **STARTUP WORKSHEET**

°F °F

°F °F

<u>°F</u>

°F

- . .

| Tank temp (T1 Tank Temperature)                                       |                      | °F         |
|-----------------------------------------------------------------------|----------------------|------------|
| HWS (Hot Water Supply, T10)                                           |                      | ^F         |
| HWR (Hot Water Return, T11)                                           |                      | <u>°</u> F |
| Hot Water Delta T (HW Inlet-Outlet                                    | )                    | °F         |
| Heat of Extraction:<br>(GL Delta T x 475 x Flow Rate (GPM)            |                      |            |
| Electrical Input:                                                     | Amps                 | Volts      |
| Heat of Rejection (BTU/Hr):<br>(Heat of extraction + Electrical Input | x 3.41)              |            |
| EFFICIENCY                                                            |                      |            |
| Condensing temperature                                                |                      | °F         |
| Hot water supply/ Discharge Air Ter                                   | nperature            | °F         |
| Approach Temperature (Condensin<br>Air temperature)                   | g – Hot Water/Discha | arge<br>°F |
| Superheat (Should be around 10°F)                                     |                      | °F         |
| SPEEDS                                                                |                      |            |
| RC Speed (%)                                                          |                      |            |
| FAN Speed (%)                                                         |                      |            |
| Estimated Flow rate (GPM)                                             |                      |            |
| Ground Loop Speed (%)                                                 |                      |            |
|                                                                       |                      |            |

...

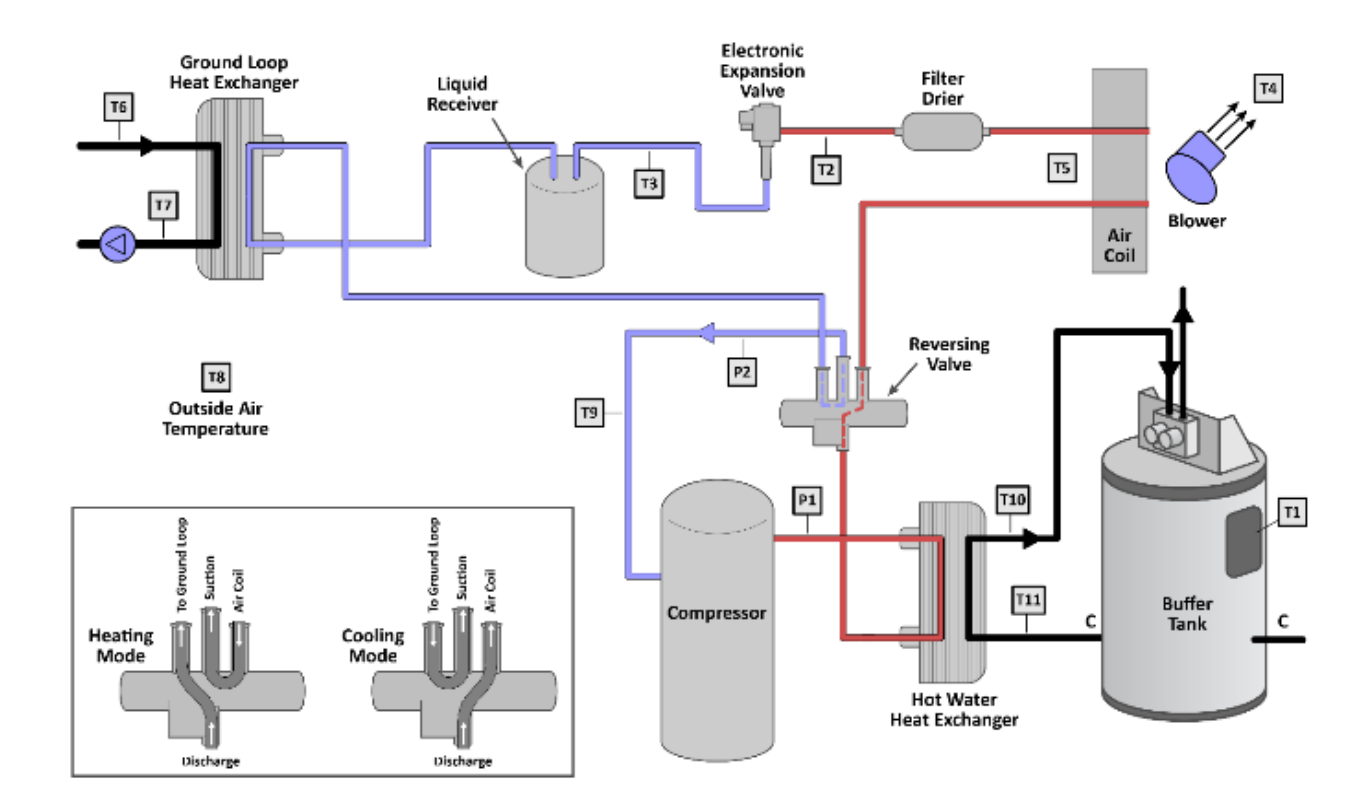

# **Revision History**

| Revision | Date     | Page(s) | Description                  | Revised By     |
|----------|----------|---------|------------------------------|----------------|
| А        | 9/7/2023 | All     | Total redesign of the manual | Matt Desmarais |
|          |          |         |                              |                |
|          |          |         |                              |                |
|          |          |         |                              |                |
|          |          |         |                              |                |
|          |          |         |                              |                |

# Contact Information:

Energy Catalyst Technologies 513 25<sup>th</sup> Street Watervliet, NY 12189 802-793-0863 Energycatalyst.org mattd@energycatalysttech.com

©2023 Energy Catalyst Technologies reserves the right to change designs and specifications without notice.